# Manual do usuário LabelWorks LW-600P

## Conteúdo

| Manual do usuário da LabelWorks LW-600P                    | 7  |
|------------------------------------------------------------|----|
| Introdução à sua impressora LabelWorks                     | 8  |
| Conteúdo da caixa do produto                               | 8  |
| Avisos usados na documentação                              | 9  |
| Partes da impressora de etiqueta                           | 9  |
| Configuração da impressora 1                               | 1  |
| Conexão do adaptador de energia 1                          | 1  |
| Instalação de pilhas1                                      | 1  |
| Colocação e remoção de cartuchos de fita1                  | 3  |
| Ligando e desligando a impressora1                         | 6  |
| Uso da impressora de etiqueta com seu dispositivo móvel 1  | 7  |
| Instalação do iLabel                                       | 7  |
| Habilitação do modo de descoberta de Bluetooth1            | 7  |
| Conexão da impressora de etiqueta ao seu dispositivo móvel | 8  |
| Conexão da impressora com seu dispositivo Android          | 8  |
| Conexão da impressora ao seu dispositivo iOS1              | 9  |
| Uso da impressora com seu computador 2                     | 20 |
| Conexão da impressora ao seu computador 2                  | 20 |
| Uso do Label Editor para Windows                           | 20 |
| Começando a usar o Label Editor 2                          | 21 |
| Instalação do Label Editor 2                               | 21 |
| Inicialização do Label Editor 2                            | 21 |
| Janela principal do Label Editor 2                         | 23 |
| Barras de ferramentas do Label Editor 2                    | 24 |
| Design de etiquetas com Label Editor 2                     | 27 |
| Criação de uma etiqueta básica em Label Editor 2           | 27 |
| Configuração de preferências padrão no Label Editor        | 30 |
| Trabalho com blocos no Label Editor 3                      | 31 |
| Acréscimo de bordas no Label Editor 3                      | 32 |
| Colocação de imagens no Label Editor                       | 33 |

| Colocação de símbolos no Label Editor                                   | . 34 |
|-------------------------------------------------------------------------|------|
| Colocação de códigos de barra no Label Editor                           | . 36 |
| Colocação de códigos QR no Label Editor                                 | . 38 |
| Colocação de tabelas no Label Editor                                    | . 40 |
| Colocação de data e hora no Label Editor                                | . 42 |
| Colocação de padrão de fundo no Label Editor                            | . 43 |
| Colocação de linhas e formas no Label Editor                            | . 46 |
| Colocação de arte de texto no Label Editor                              | . 48 |
| Edição de layout no Label Editor                                        | . 49 |
| Edição de design de texto no Label Editor                               | . 51 |
| Criação de etiquetas de formato especial usando Label Editor            | . 52 |
| Criação de etiquetas a partir de dados importados no Label Editor       | . 52 |
| Criação de fitas com padrões repetidos no Label Editor                  | . 57 |
| Criação de etiquetas para gerenciamento de equipamentos no Label Editor | . 59 |
| Uso do catálogo do Label Editor                                         | . 61 |
| Criação de sequências numeradas de etiqueta no Label Editor             | . 63 |
| Impressão de etiquetas com Label Editor                                 | . 66 |
| Impressão de etiquetas no Label Editor                                  | . 66 |
| Definições da impressora para o Label Editor                            | . 69 |
| Impressão por partes no Label Editor                                    | . 71 |
| Uso do Label Editor Lite para OS X                                      | . 74 |
| Começando a usar o Label Editor Lite                                    | . 74 |
| Instalação do Label Editor Lite                                         | . 74 |
| Inicialização do Label Editor Lite                                      | . 75 |
| Janela principal do Label Editor Lite                                   | . 76 |
| Design de etiquetas com Label Editor Lite                               | . 77 |
| Configuração de preferências padrão no Label Editor Lite                | . 77 |
| Criação de uma etiqueta básica no Label Editor Lite                     | . 79 |
| Formatação de texto no Label Editor Lite                                | . 81 |
| Colocação de imagens no Label Editor Lite                               | . 81 |
| Colocação de data e hora no Label Editor Lite                           | . 82 |
| Acréscimo de bordas no Label Editor Lite                                | . 83 |
| Colocação de códigos QR no Label Editor Lite                            | . 84 |

| Uso do Label Editor Lite Wizard                          | 85  |
|----------------------------------------------------------|-----|
| Alimentação e corte de fita no Label Editor Lite         | 86  |
| Impressão de etiquetas com Label Editor Lite             | 87  |
| Aplicação das etiquetas                                  | 88  |
| Aplicação de etiquetas comuns                            | 88  |
| Etiquetas de passar a ferro                              | 89  |
| Aplicação de etiquetas de passar a ferro                 | 89  |
| Dicas sobre etiquetas de passar a ferro                  | 90  |
| Limpeza da impressora                                    | 92  |
| Limpeza do exterior da impressora                        | 92  |
| Limpeza do cabeçote de impressão                         | 92  |
| Solução de problemas                                     | 94  |
| Como procurar por atualizações para o software           | 94  |
| Mensagens de erro do produto                             | 95  |
| Soluções para problemas de emparelhamento com Bluetooth  | 96  |
| Soluções para quando a impressora não imprime            | 96  |
| Soluções para problemas com impressão de computador      | 97  |
| Soluções para quando a qualidade de impressão é ruim     | 97  |
| Soluções para problemas de corte de fita                 | 98  |
| Soluções para problemas com etiquetas salvas             | 98  |
| Soluções para problemas de fixação de etiquetas          | 99  |
| Soluções para problemas com etiquetas de passar a ferro  | 99  |
| Onde obter ajuda                                         | 99  |
| Especificações técnicas                                  | 102 |
| Requisitos de sistema do Software Label Editor           | 102 |
| Requisitos de sistema do Software Label Editor Lite      | 102 |
| Requisitos de sistema de dispositivo móvel               | 103 |
| Especificações da impressora de etiqueta                 | 104 |
| Especificações de alimentação da impressora de etiqueta  | 104 |
| Avisos                                                   | 106 |
| Instruções importantes de segurança                      | 106 |
| Instruções gerais de segurança da impressora de etiqueta | 106 |

| Instruções de segurança do cartucho de fita                       | 107        |
|-------------------------------------------------------------------|------------|
| Instruções de segurança de adaptador de energia                   | 108        |
| Instruções de segurança de pilha                                  | 108        |
| FCC Compliance Statement                                          | 109        |
| Marcas comerciais                                                 | 110        |
| Avisos sobre direitos autorais                                    | 110        |
| Atribuição de direitos autorais                                   | 111        |
| Avisos sobre direitos autorais<br>Atribuição de direitos autorais | 110<br>111 |

## Manual do usuário da LabelWorks LW-600P

Seja bem-vindo ao Manual do usuário da LabelWorks LW-600P.

## Introdução à sua impressora LabelWorks

Consulte estas seções para aprender mais sobre a sua impressora de etiqueta e sobre este manual.

Conteúdo da caixa do produto Avisos usados na documentação Partes da impressora de etiqueta

## Conteúdo da caixa do produto

Certifique-se de que a caixa da impressora de etiqueta inclui todas estas peças:

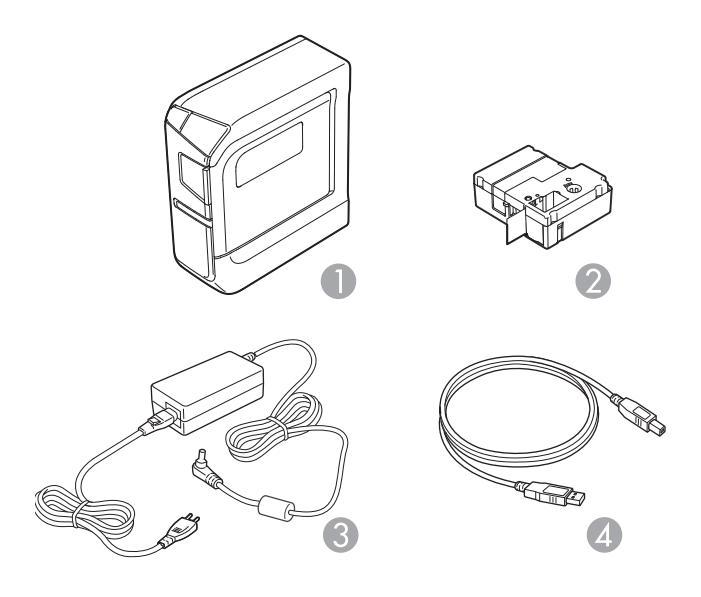

- 1 Impressora
- 2 Cartucho de fita de amostra
- 3 Adaptador de energia
- 4 Cabo USB

Tema principal: Introdução à sua impressora LabelWorks

### Avisos usados na documentação

Siga estes avisos ao ler a documentação:

- Os Avisos devem ser obedecidos com cuidado para evitar ferimentos pessoais.
- Os Cuidados devem ser observados para evitar danos ao equipamento.
- As **Observações** contêm informações importantes sobre a impressora de etiqueta.
- As **Dicas** contêm informações adicionais sobre impressão de etiqueta.

Tema principal: Introdução à sua impressora LabelWorks

### Partes da impressora de etiqueta

Frente

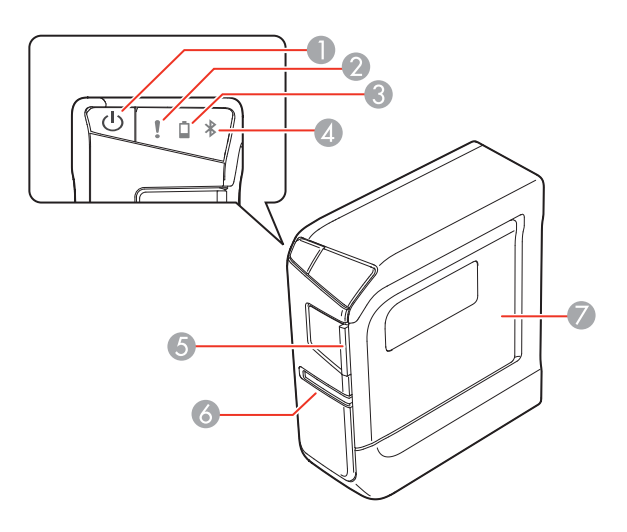

- 1 Botão 🖰 Ligar
- 2 Luz ! Erro
- 3 Luz 🖣 Pilha
- 4 Luz **\*** Bluetooth
- 5 Aba da tampa de fita

- 6 Slot de saída de fita
- 7 Tampa do compartimento de fita

#### Atrás

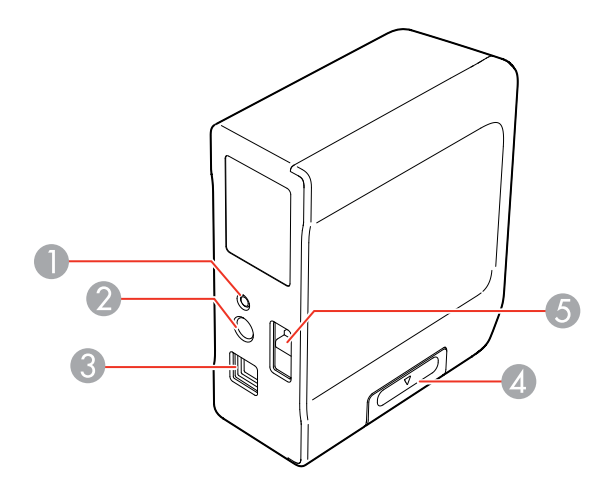

- 1 Botão Bluetooth
- 2 Porta de alimentação
- 3 Porta USB
- 4 Tampa o compartimento de pilhas
- 5 Ponto de fixação do cabo de segurança

Tema principal: Introdução à sua impressora LabelWorks

## Configuração da impressora

Siga as instruções nas seções a seguir para configurar sua impressora de etiqueta.

Conexão do adaptador de energia Instalação de pilhas Colocação e remoção de cartuchos de fita Ligando e desligando a impressora

## Conexão do adaptador de energia

Use o adaptador de energia para alimentar a impressora sem pilhas.

1. Conecte o adaptador à porta do adaptador de energia na impressora.

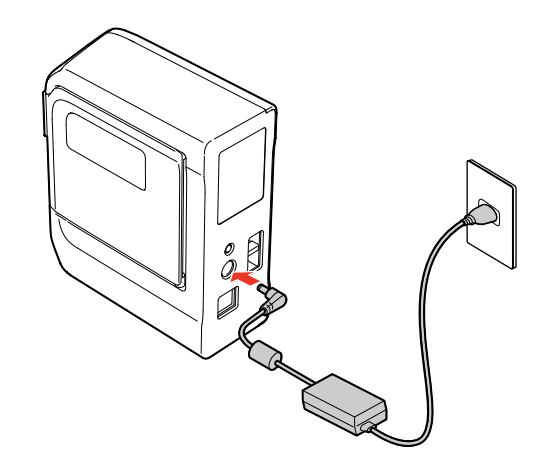

2. Conecte a outra ponta do adaptador a uma tomada.

Tema principal: Configuração da impressora

### Instalação de pilhas

Você pode usar pilhas ao invés do adaptador de energia quando não está perto de uma fonte de alimentação. A impressora requer 6 pilhas alcalinas AA.

Cuidado: O produto deve estar desligado antes de instalar as pilhas.

Observação: Pilhas não vêm incluídas.

1. Pressione a aba e abra a tampa do compartimento de pilhas.

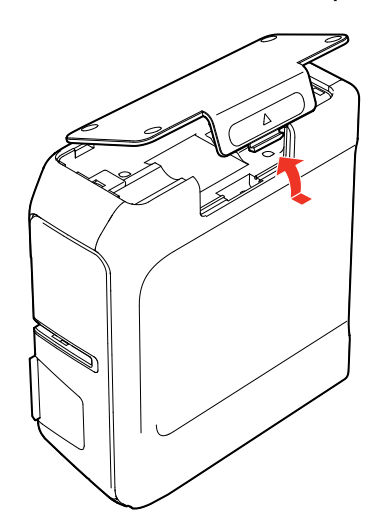

2. Coloque a pilha com as extremidades marcadas como + e – na posição mostrada.

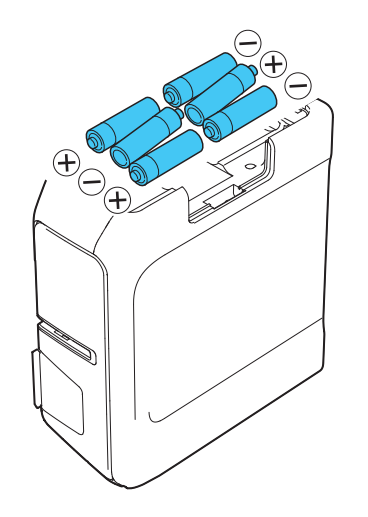

3. Recoloque a tampa do compartimento de pilhas.

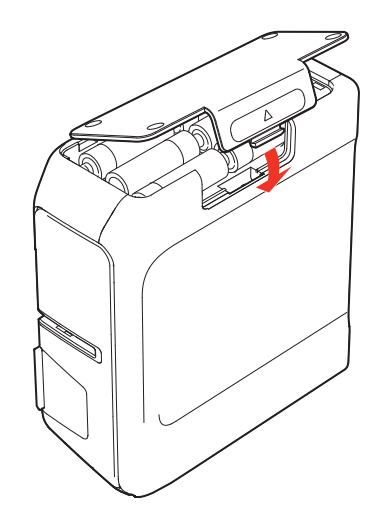

Tema principal: Configuração da impressora

## Colocação e remoção de cartuchos de fita

Você pode usar fitas LabelWorks com larguras que variam de aproximadamente 6 mm a 24 mm. Use apenas cartuchos de fita com esta marca:

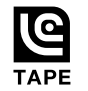

Para uma lista completa de cartuchos de fita disponíveis, visite epson.com/labelworks.

1. O produto deve estar desligado antes de instalar ou remover um cartucho de fita.

2. Remova qualquer folga da fita usando um lápis ou caneta.

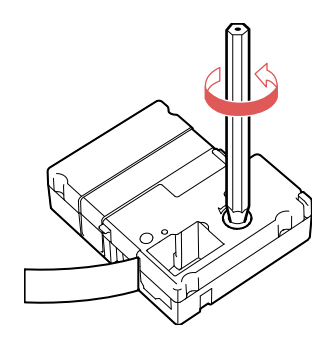

3. Levante a tampa do compartimento de fita.

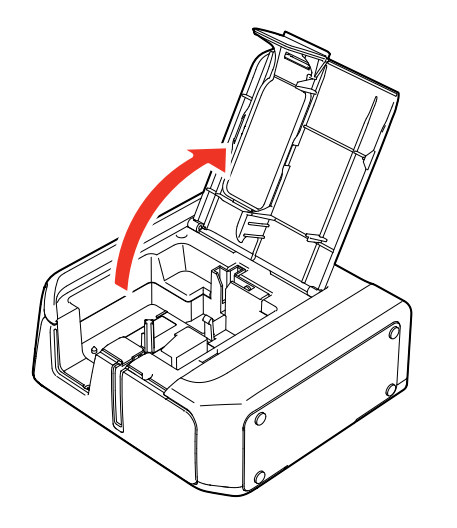

4. Insira o cartucho como mostrado e pressione com firmeza até encaixar no lugar.

A ponta da fita deve deslizar para dentro do slot de saída.

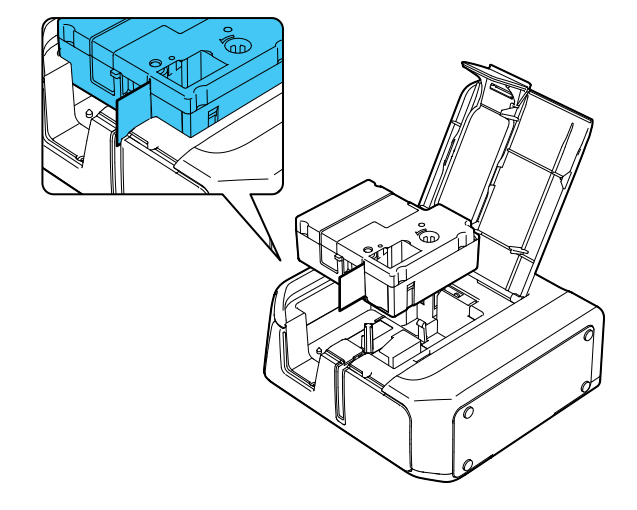

5. Feche a tampa do compartimento de fita.

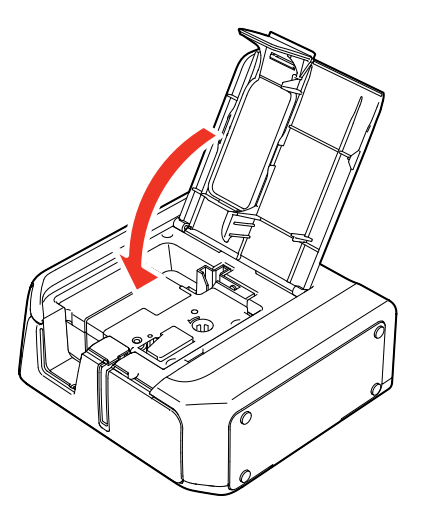

Para remover um cartucho de fita, abra a tampa, segure as laterais da fita, depois levante-a para fora da impressora.

Tema principal: Configuração da impressora

### Ligando e desligando a impressora

Certifique-se de que o adaptador de energia está conectado ou pilhas estão instaladas.

• Para ligar a impressora, pressione U Ligar.

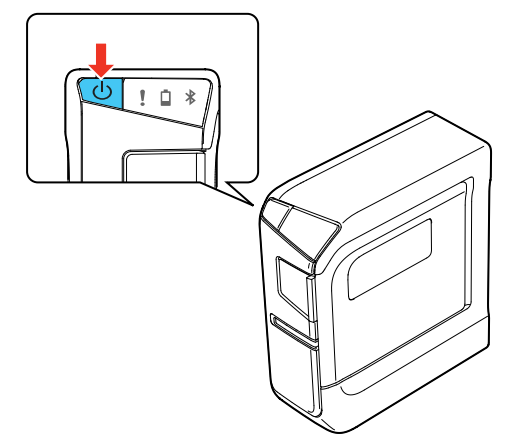

A luz Bluetooth acende.

**Observação:** A luz **\*** Bluetooth pisca em intervalos diferentes dependendo do estado do Bluetooth.

• Para desligar a impressora, pressione 🙂 Ligar.

A impressora desliga automaticamente se não for usada dentro dos períodos de tempo a seguir:

- 8 horas na tomada
- 20 minutos com pilha

Tema principal: Configuração da impressora

#### Referências relacionadas

Mensagens de erro do produto

#### **Tarefas relacionadas**

Conexão do adaptador de energia Instalação de pilhas

## Uso da impressora de etiqueta com seu dispositivo móvel

Siga as instruções nas seções a seguir para usar sua impressora de etiqueta com seu dispositivo móvel.

Instalação do iLabel Habilitação do modo de descoberta de Bluetooth Conexão da impressora de etiqueta ao seu dispositivo móvel

## Instalação do iLabel

Baixe o app Epson iLabel da Google Play Store ou App Store.

Tema principal: Uso da impressora de etiqueta com seu dispositivo móvel

## Habilitação do modo de descoberta de Bluetooth

Verifique se o Bluetooth está habilitado na impressora antes de fazer a conexão.

A luz **\*** Bluetooth pisca quando o Bluetooth está habilitado.

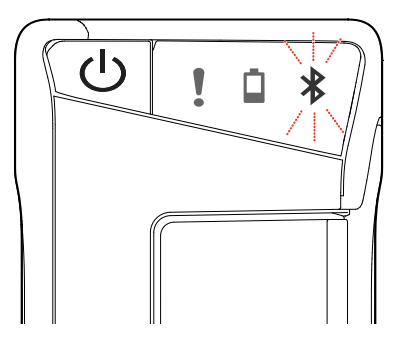

Se o Bluetooth estiver desabilitado, habilite-o seguindo os passos a seguir:

1. Aperte o botão Ligar para desligar a impressora.

2. Aperte 🖞 Ligar e o botão do Bluetooth ao mesmo tempo.

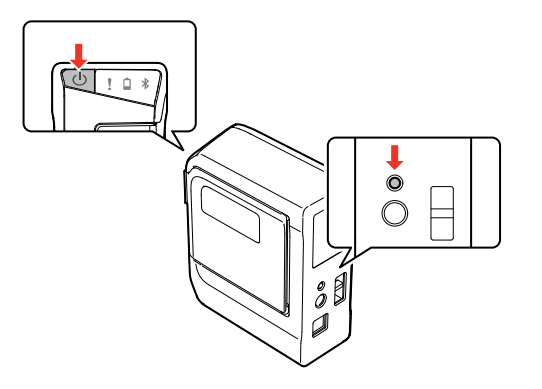

A impressora liga e a luz <sup>♯</sup> Bluetooth pisca.

3. Emparelhe o seu dispositivo com a impressora usando as instruções para o sistema operacional do seu dispositivo.

Tema principal: Uso da impressora de etiqueta com seu dispositivo móvel

### Conexão da impressora de etiqueta ao seu dispositivo móvel

Siga as instruções nas seções a seguir para conectar sua impressora ao seu dispositivo móvel.

Conexão da impressora com seu dispositivo Android

Conexão da impressora ao seu dispositivo iOS

Tema principal: Uso da impressora de etiqueta com seu dispositivo móvel

#### Referências relacionadas

Soluções para problemas de emparelhamento com Bluetooth

#### Conexão da impressora com seu dispositivo Android

Você pode conectar a impressora de etiqueta ao seu dispositivo Android usando Bluetooth.

- 1. Ligue seu dispositivo móvel.
- 2. Vá até **Configurações > Wireless & Rede** e ative o Bluetooth.
- 3. Espere enquanto seu dispositivo procura a impressora.

A impressora é exibida quando seu dispositivo a encontra.

4. Toque na impressora.

O emparelhamento está completo quando a impressora aparece na lista de dispositivos emparelhados.

**Observação:** O ícone **\*** Bluetooth na barra de estado no seu dispositivo não muda após o emparelhamento concluir e o estado de conexão na tela de configurações do Bluetooth também não muda.

- 5. Abra o iLabel.
- 6. Toque no ícone
- 7. Toque em Impressora.
- 8. Toque em LW-600P.

A impressora está pronta para ser usada quando vê este ícone na tela principal do iLabel:

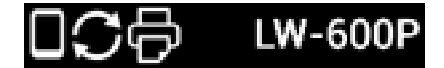

Tema principal: Conexão da impressora de etiqueta ao seu dispositivo móvel

#### Conexão da impressora ao seu dispositivo iOS

Você pode conectar a impressora de etiqueta ao seu dispositivo iOS usando Bluetooth.

- 1. Ligue seu dispositivo móvel.
- 2. Vá até **Configurações > Bluetooth** e ative o Bluetooth.
- Espere enquanto seu dispositivo procura a impressora.
   A impressora é exibida em **Dispositivos** quando ela é encontrada.
- 4. Toque na impressora.

O emparelhamento está completo quando a luz do Bluetooth na impressora fica acesa (não piscando).

Tema principal: Conexão da impressora de etiqueta ao seu dispositivo móvel

## Uso da impressora com seu computador

Siga as instruções nas seções a seguir para usar sua impressora de etiqueta com seu computador.

Conexão da impressora ao seu computador Uso do Label Editor para Windows Uso do Label Editor Lite para OS X

## Conexão da impressora ao seu computador

Para usar o software com sua impressora LabelWorks, você precisa conectar a impressora ao seu computador com o cabo USB incluído.

1. Após instalar o software (ou durante a instalação do software, se solicitado), conecte o cabo USB à impressora e ao computador.

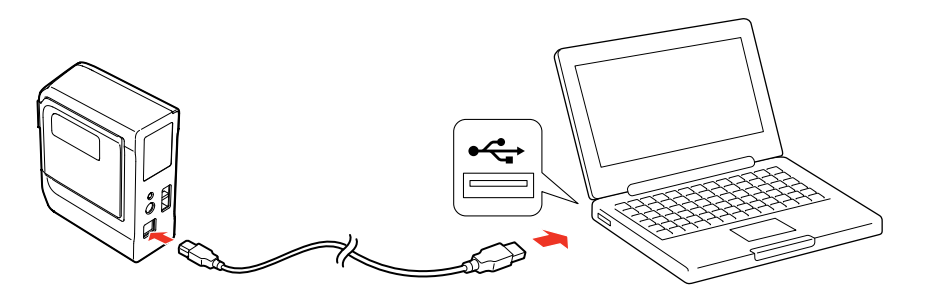

2. Pressione U Ligar na impressora.

**Tema principal:** Uso da impressora com seu computador

## **Uso do Label Editor para Windows**

O software Label Editor torna fácil criar etiquetas e fitas usando seu computador Windows, como descrito nas seções a seguir.

Começando a usar o Label Editor Design de etiquetas com Label Editor Criação de etiquetas de formato especial usando Label Editor Impressão de etiquetas com Label Editor

Tema principal: Uso da impressora com seu computador

#### Começando a usar o Label Editor

Siga as instruções nas seções a seguir para aprender a usar o Label Editor para Windows.

Instalação do Label Editor Inicialização do Label Editor Janela principal do Label Editor Barras de ferramentas do Label Editor

Tema principal: Uso do Label Editor para Windows

#### Instalação do Label Editor

Baixe o software do website de suporte da Epson. Visite o site de download de driver no endereço global.latin.epson.com/Suporte.

- 1. Siga as instruções na tela para instalar o aplicativo e o driver.
- 2. Quando for pedido que conecte a impressora ao computador, conecte usando o cabo USB incluído.

Tema principal: Começando a usar o Label Editor

#### Tarefas relacionadas

Conexão da impressora ao seu computador

#### Inicialização do Label Editor

Após ter instalado o Label Editor e conectado a impressora ao computador, você pode começar a usar o Label Editor.

1. Clique duas vezes no ícone **Label Editor** na área de trabalho do Windows.

#### Você verá esta janela:

|                          |                           | Novo/Abrir            |                       |      |
|--------------------------|---------------------------|-----------------------|-----------------------|------|
| Seleccionar impressora   |                           |                       |                       |      |
| ÷                        |                           | EPSON LW              |                       |      |
| Largura da fita          |                           |                       |                       |      |
| 18mm(3/4")               | ٣                         | Obter largura da fita |                       |      |
| Novo                     |                           |                       | Catálogo de Etiquetas |      |
| A B C                    |                           | GHI<br>DEF<br>ABC     | And And               |      |
| Atalho                   |                           |                       | Abrir                 |      |
| Gestão do<br>Equipamento | H SS H<br>SCALL<br>R CODE |                       | Abrir ficheiro        |      |
| Getão do<br>Equipamento  | IR CODE                   | ogo no arranque       | K Vsualizar histórico | elar |

**Observação:** Se quiser ir direto à tela principal quando inicia o Label Editor, marque **Não** apresentar esta caixa de diálogo no arranque.

- 2. Selecione sua impressora e largura de fita, se necessário.
- 3. Escolha uma das alternativas abaixo e depois clique **OK** (ou clique **Cancelar** para ir direto à tela principal do Label Editor):
  - Para começar com uma etiqueta em branco, selecione **Texto horizontal**.
  - Para criar etiquetas com texto de uma planilha ou outro arquivo, selecione **Importar (Texto horizontal)**.
  - Para começar com uma etiqueta pronta do catálogo, selecione Catálogo de Etiquetas.
  - Para criar uma etiqueta de gestão de equipamentos ou etiqueta de código QR, selecione uma das opções Atalho.

• Para abrir uma etiqueta criada anteriormente, selecione **Abrir ficheiro** e localize o arquivo no seu computador, ou selecione **Visualizar histórico** e selecione a partir de uma lista de etiquetas existentes.

Tema principal: Começando a usar o Label Editor

Janela principal do Label Editor

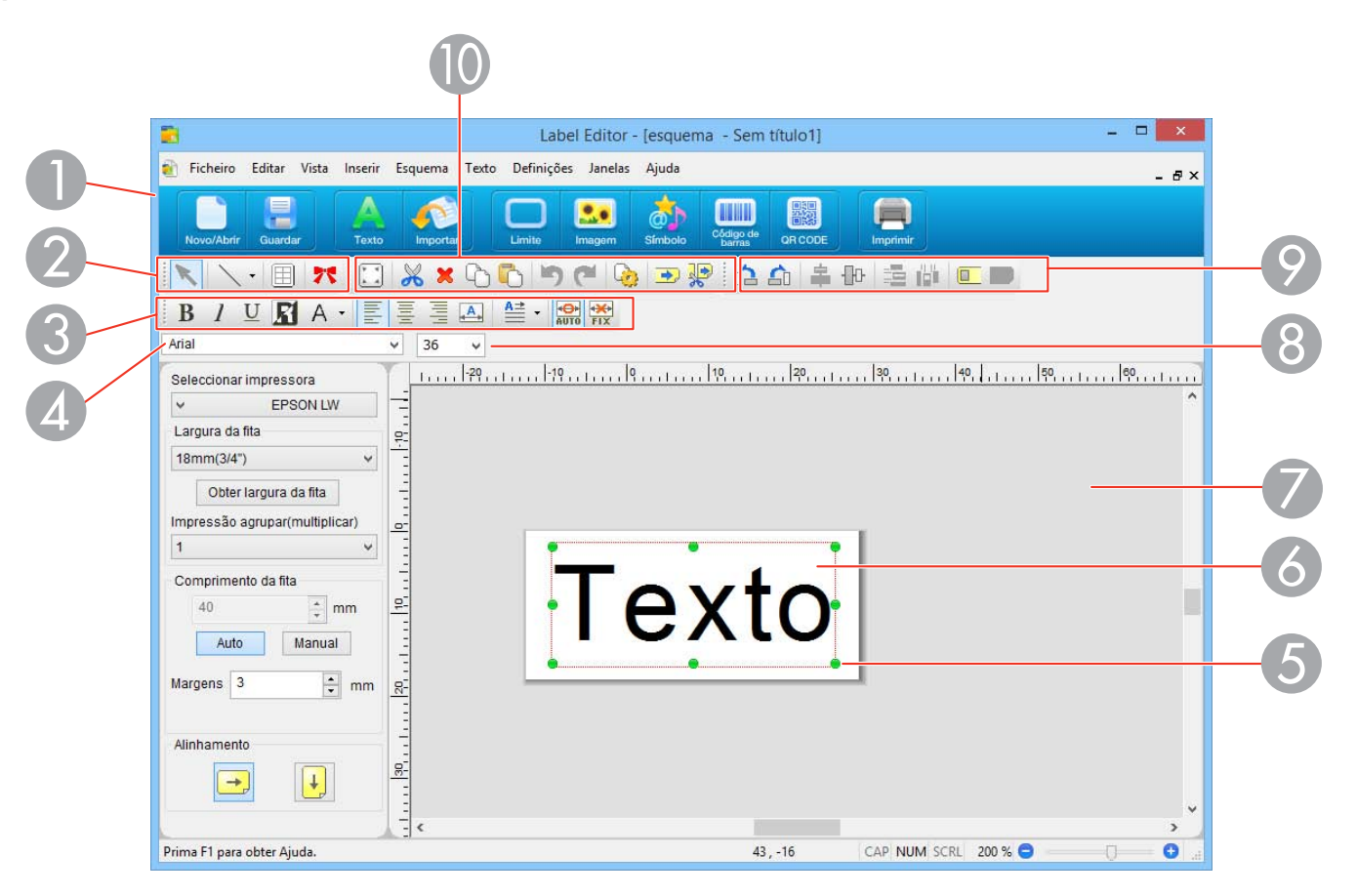

- 1 Barra de operações
- 2 Barra de ferramenta de edição
- 3 Barra de ferramenta de texto

- 4 Fonte
- 5 Alça verde
- 6 Área de etiqueta (A linha vermelha indica a área que será impressa.)
- 7 Espaço de trabalho (Você pode mover temporariamente um bloco para esta área fora da etiqueta.)
- 8 Tamanho de fonte
- 9 Barra de ferramenta de layout
- 10 Barra de ferramenta padrão

#### Tema principal: Começando a usar o Label Editor

#### Barras de ferramentas do Label Editor

As barras de ferramentas na janela principal fornecem acesso fácil aos recursos principais do Label Editor.

#### Barra de ferramenta de edição

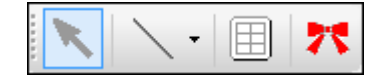

| ×              | Seleciona um bloco para editar                                                                                                    |
|----------------|----------------------------------------------------------------------------------------------------|
|                | Desenha uma linha ou forma na sua etiqueta                                                                                           |
|                | Clíque na seta próxima ao icone para ver as formas disponíveis, incluindo polígonos, estrelas,<br>linhas a mão livre e curvas Bézier |
| $\blacksquare$ | Abre uma janela que permite que você crie uma tabela para colocar na sua etiqueta                                                    |
| **             | Abre uma janela que permite que você crie uma fita com elementos gráficos ou de texto repetidos para serem impressos na fita         |

#### Barra de ferramenta padrão

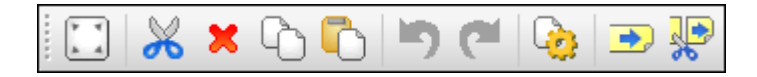

| р ч<br>4 4 | Redimensiona o bloco selecionado para preencher a área da etiqueta |
|------------|--------------------------------------------------------------------|
| $\gg$      | Corta o bloco selecionado                                          |
| ×          | Deleta o bloco selecionado                                         |
| G          | Copia o bloco selecionado                                          |
| Ō          | Cola dados da área de transferência                                |
| 5          | Desfaz a última ação                                               |
| <b>(</b>   | Refaz a última ação desfeita                                       |
| ٩          | Abre a janela de propriedades para o bloco selecionado             |
| -          | Alimenta fita                                                      |
|            | Alimenta e corta fita                                              |

### Barra de ferramenta de layout

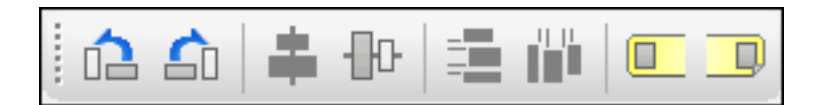

| â  | Gira o bloco selecionado 90° no sentido anti-horário       |
|----|------------------------------------------------------------|
|    | Gira o bloco selecionado 90° no sentido horário            |
|    | Centraliza o bloco selecionado verticalmente na etiqueta   |
| ₽₽ | Centraliza o bloco selecionado horizontalmente na etiqueta |

|   | Distribui uniformemente múltiplos blocos horizontalmente |
|---|----------------------------------------------------------|
|   | Distribui uniformemente múltiplos blocos verticalmente   |
|   | Alinha o bloco selecionado no início da etiqueta         |
| D | Alinha o bloco selecionado no fim da etiqueta            |

#### Barra de ferramenta de texto

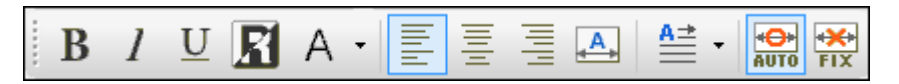

| B                | Torna o texto selecionado negrito                                                             |
|------------------|-----------------------------------------------------------------------------------------------|
| 1                | Torna o texto selecionado itálico                                                             |
| $\underline{U}$  | Sublinha o texto selecionado                                                                  |
| R                | Inverte o fundo e o texto selecionado (muda texto preto em fundo branco para branco no preto) |
| А                | Muda o estilo do texto                                                                        |
|                  | Clique na seta próxima ao ícone para selecionar sublinhado e outros efeitos especiais         |
| 1111             | Alinha o texto com o lado esquerdo do bloco                                                   |
|                  | Alinha o texto com o centro do bloco                                                          |
| 11111            | Alinha o texto com o lado direito do bloco                                                    |
| <b>A</b>         | Justifica o texto para ficar espaçado uniformemente no bloco                                  |
| <b>A</b> <u></u> | Muda a direção do texto de horizontal para vertical clicando na seta próxima ao ícone         |

Redimensiona a caixa de texto para caber o conteúdo Redimensiona o texto para preencher a caixa de texto

Tema principal: Começando a usar o Label Editor

#### Design de etiquetas com Label Editor

Siga as instruções nas seções a seguir para criar uma variedade de etiquetas e fitas.

Criação de uma etiqueta básica em Label Editor

Configuração de preferências padrão no Label Editor

Trabalho com blocos no Label Editor

Acréscimo de bordas no Label Editor

Colocação de imagens no Label Editor

Colocação de símbolos no Label Editor

Colocação de códigos de barra no Label Editor

Colocação de códigos QR no Label Editor

Colocação de tabelas no Label Editor

Colocação de data e hora no Label Editor

Colocação de padrão de fundo no Label Editor

Colocação de linhas e formas no Label Editor

Colocação de arte de texto no Label Editor

Edição de layout no Label Editor

Edição de design de texto no Label Editor

Tema principal: Uso do Label Editor para Windows

#### Criação de uma etiqueta básica em Label Editor

Você pode criar facilmente uma etiqueta com texto e gráficos e imprimi-la na sua impressora de etiqueta.

1. Inicie Label Editor, selecione **Texto horizontal**, e clique **OK**.

Você verá uma etiqueta em branco na janela principal do Label Editor:

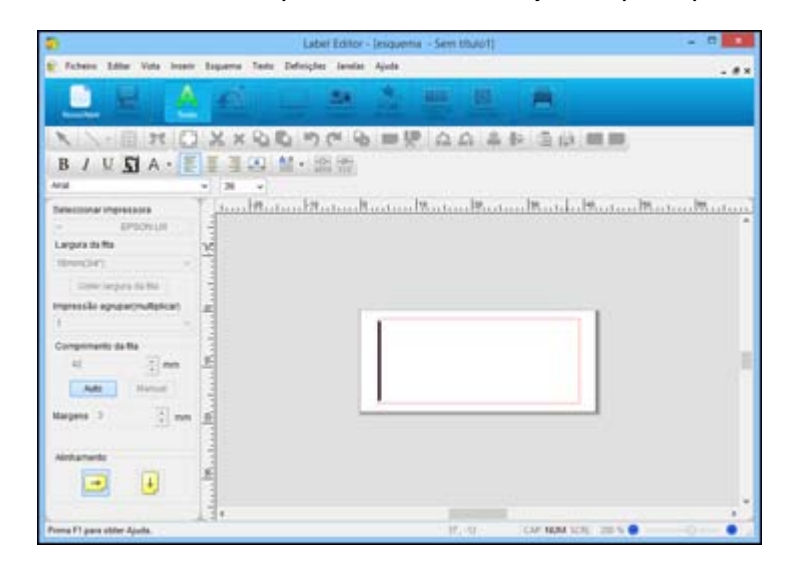

2. Digite o texto na etiqueta, depois clique fora da etiqueta.

Você verá seu texto na etiqueta cercado por uma linha vermelha com alças verdes assim:

| 9                                                       | Laber Editor - (esquensa - Sem tibulo†)           | - 0              |
|---------------------------------------------------------|---------------------------------------------------|------------------|
| 🐑 Fichere Editor Vota Intern Esquerna                   | Teste Defecțies Januale Ajuda                     |                  |
| 🛄 🚊 👌 🐔                                                 | . 🖸 🛃 🛓 🛄 🛄 📕                                     |                  |
| X / · □ # □ X #                                         | 00 00 00 00 00 00 00 00 00 00 00 00 00            |                  |
| BIUSA·                                                  |                                                   |                  |
| Anu - 28.4                                              | •                                                 |                  |
| EPEDILE     EPEDILE     EPEDILE     EPEDILE     EPEDILE | HR otdal (Platan Roating Roating Roating Roating) | utuultuultuultuu |
| Come langues de Ma                                      |                                                   |                  |
| menesie apspachstekan                                   |                                                   | î.               |
| Components da Na<br>clmm                                | Texto                                             |                  |
| Margana 2 2 mm gi                                       | · · · ·                                           | 1                |
| Attants                                                 |                                                   |                  |
| Prema F1 para obler Apula.                              | HE N CAT NUM SCH.                                 | ms0 0 0          |

- 3. Para mudar o tamanho e a fonte, selecione a caixa de texto e selecione o nome da fonte e tamanho nas caixas de seleção. (Você pode usar qualquer fonte instalada no seu computador.)
- 4. Para salvar sua etiqueta, clique **Guardar**, digite um nome de arquivo e clique **Salvar**.
- 5. Quando estiver pronto para imprimir, clique no ícone Imprimir.

Você verá uma janela como esta:

|                    |                      | Imprimir               |                          |           |
|--------------------|----------------------|------------------------|--------------------------|-----------|
| Impressora         | EPSON LW             |                        | Definições da im         | npressora |
| Cópias             | 8                    |                        |                          |           |
| Sequência          | alfanumérica         |                        |                          |           |
| Pagina             | r usando a Sequência | alfanumérica           |                          |           |
| Importar da        | ados                 |                        |                          |           |
| Importa            | ação sucessiva 🛞 Im  | primir com todos os    | dados                    |           |
|                    | () In                | nprimir dados verifica | dos na janela Criação de | e dados   |
|                    | 3 🖉 3                |                        |                          |           |
| Importar<br>Pedido | o de impressão       |                        |                          |           |
| 2                  | 3 8 3                |                        |                          |           |
|                    |                      | OK                     | Cancelar                 | Ainda     |

- 6. Selecione o número de etiquetas que deseja na caixa **Cópias**.
- 7. Clique **OK** para imprimir.

**Tema principal:** Design de etiquetas com Label Editor

Tarefas relacionadas

Edição de layout no Label Editor

Edição de design de texto no Label Editor

#### Configuração de preferências padrão no Label Editor

Você pode definir configurações padrão para a tela do Label Editor, formatação de texto e opções de impressão, entre outros recursos.

1. Abra o menu Definições e selecione Preferências.

|                                                        |           |        |          |                                  | Preferên      | ncias    |          |                            |       |
|--------------------------------------------------------|-----------|--------|----------|----------------------------------|---------------|----------|----------|----------------------------|-------|
| Sombra                                                 | Gradação  | Esp    | sçamento | Unha                             | Preen         | chimento | Forma    |                            |       |
| Ecră                                                   | Impressão | Outros | Texto    | Tamanh                           | no do tipo de | e lietra | Decoraçã | e l                        | 10    |
| Janela de novo documento                               |           |        | E        | Espaço de trabalho               |               |          |          |                            | OK    |
| C Esquena + dados                                      |           |        | 0        | Cor                              |               |          |          | Cancelar                   |       |
| <ul> <li>Apenas esquemal</li> <li>Maximizar</li> </ul> |           |        |          | 1                                |               | _        |          |                            | Ajuda |
|                                                        |           |        | 6        | Greha<br>Padda Maha v            |               |          |          | Reveter para predefinições |       |
| Unidade                                                |           |        | - 1      | 20100                            | - and         | -1       | 5 I.     |                            |       |
| () mm                                                  | (mm)      |        | 0        | 5 E                              |               |          |          |                            |       |
| Opolegadasipol.)<br>Imagem da fita                     |           |        | - 6      | Linhas de orientação<br>Padrão v |               |          |          |                            |       |
|                                                        |           |        | Pa       |                                  |               |          |          |                            |       |
| Cordaf                                                 | ta        |        | ] 0      | e i                              |               |          |          |                            |       |
| Cordat                                                 | rta 📕     |        | 1        |                                  |               |          |          |                            |       |

Você verá uma janela como esta:

- 2. Selecione qualquer uma das abas para exibir as opções disponíveis.
- 3. Selecione as opções que deseja usar como configuração padrão.
- 4. Para selecionar cores, clique na barra **Cor** e selecione a partir do quadro de cores que aparece.
- 5. Quando terminar de selecionar as preferências padrão, clique **OK**.

**Observação:** Algumas configurações entram em efeito imediatamente, algumas são aplicadas ao próximo objeto que criar e outras são aplicadas a próxima vez que iniciar o Label Editor.

Tema principal: Design de etiquetas com Label Editor

#### Trabalho com blocos no Label Editor

Todo elemento que você pode adicionar a uma etiqueta é um bloco. Você pode formatar blocos individuais de texto ou outros elementos tais como símbolos gráficos, datas e tabelas.

- 1. Para adicionar um bloco de texto a uma etiqueta, clique no ícone Texto.
- 2. Comece a digitar em qualquer lugar no espaço de trabalho.

Seu texto aparece enquanto o digita.

3. Para selecionar o bloco de texto que digitou, clique fora do texto.

Alças verdes aparecem em volta do bloco de texto:

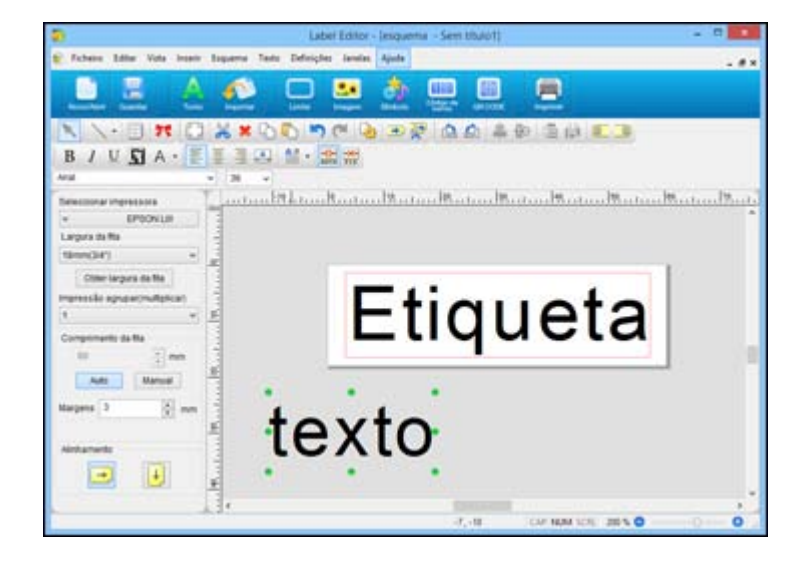

- 4. Faça o seguinte:
  - Para mover o bloco, basta clicar e arrastar como desejado. Você pode adicionar múltiplos blocos a uma etiqueta arrastando-os à direita de um bloco existente na área da etiqueta. A etiqueta automaticamente se expande para acomodar o novo bloco.
  - Para adicionar texto a um bloco de texto existente, clique no ícone **Texto**, clique dentro do bloco e digite o texto.
  - Para formatar o bloco de texto, clique no bloco para selecioná-lo e use qualquer uma das ferramentas na barra de ferramentas de texto ou as caixas de seleção de fonte. Você também pode clicar no ícone Propriedades para abrir uma janela com opções de formatação.

• Para redimensionar o bloco de texto, clique no bloco para exibir as alças verdes. Clique e arraste uma das alças no lado esquerdo ou direito para o tamanho que deseja.

Tema principal: Design de etiquetas com Label Editor

#### Tarefas relacionadas

Edição de layout no Label Editor

#### Acréscimo de bordas no Label Editor

Você pode selecionar a partir de uma variedade de bordas para suas etiquetas e fitas.

- 1. Digite o texto para sua etiqueta.
- 2. Clique no ícone Limite.

Você verá esta janela:

| L  | imite 💌     |
|----|-------------|
|    |             |
|    |             |
| [] | Ĵ.          |
|    | OK Cancelar |

3. Selecione a borda que deseja e clique **OK**.

A borda aparecerá na sua etiqueta.

- 4. Faça o seguinte para ajustar o tamanho da borda e posição do texto, se necessário:
  - Para tornar a borda mais larga, clique e arraste do lado direito dela. A área de etiqueta branca expande conforme você arrasta a borda.
  - Para ajustar a posição do texto, clique e arraste o bloco de texto.
- 5. Quando terminar, clique em **OK**.

Tema principal: Design de etiquetas com Label Editor

#### **Tarefas relacionadas**

Trabalho com blocos no Label Editor

#### Colocação de imagens no Label Editor

Você pode acrescentar seus próprios logotipos, fotos ou gráficos às suas etiquetas e fitas.

- 1. Clique no ícone **Imagem**.
- 2. Localize e selecione o arquivo que deseja usar no seu computador e clique Abrir.

Você verá o contorno do bloco de imagem.

**Observação:** Fotos coloridas ou outras imagens aparecem apenas em preto e branco.

- 3. Arraste o bloco para onde deseja que a imagem apareça, depois clique no bloco para exibi-lo na sua etiqueta.
- 4. Ajuste o tamanho e posição da imagem e texto.
- 5. Para ajustar o formato da imagem, se necessário, clique duas vezes na imagem.

Você verá uma janela como esta:

| Limite | Cortar | Ajustar imagem | Posição |
|--------|--------|----------------|---------|
|        |        |                |         |
|        |        |                |         |

- 6. Selecione qualquer uma das guias para exibir as opções disponíveis.
- 7. Selecione as opções que desejar.
- 8. Quando terminar, clique em **OK**.

Tema principal: Design de etiquetas com Label Editor

#### Tarefas relacionadas

Trabalho com blocos no Label Editor

#### Colocação de símbolos no Label Editor

Você pode selecionar a partir de uma variedade de símbolos prontos para usar em suas etiquetas e fitas.

1. Clique no ícone Símbolo.

Você verá esta janela:

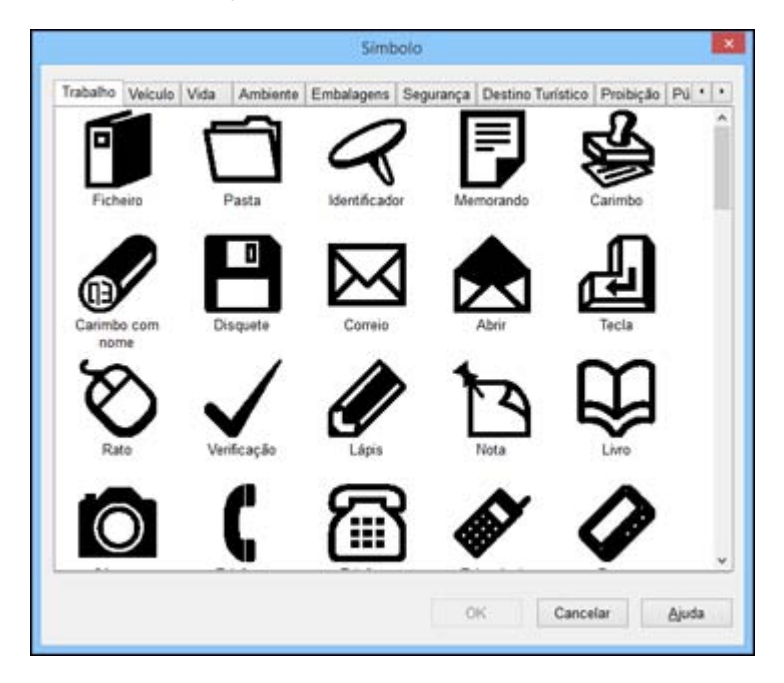

- 2. Use as setas na parte superior da janela para ver as categorias disponíveis. Use a barra de rolagem à direita para ver os símbolos disponíveis em cada categoria.
- 3. Selecione o símbolo que deseja e clique **OK**.

Você verá o contorno do bloco de símbolo na tela.

- 4. Arraste o bloco para onde deseja que apareça na sua etiqueta, depois clique no bloco para exibir o símbolo.
- 5. Ajuste o tamanho e posição do símbolo e texto.
- 6. Para ajustar o formato do símbolo, se necessário, clique duas vezes na imagem.

Você verá esta janela:

| Símbolo |            |                |                   |  |
|---------|------------|----------------|-------------------|--|
| Limite  | Cortar     | Ajustar imagem | Posição           |  |
| Ad      | cionar lin | ite            |                   |  |
|         |            |                | OK Cancelar Ajuda |  |

- 7. Selecione qualquer uma das abas para exibir as opções disponíveis.
- 8. Selecione as opções que desejar.
- 9. Quando terminar, clique em **OK**.

Tema principal: Design de etiquetas com Label Editor

#### Tarefas relacionadas

Trabalho com blocos no Label Editor

#### Colocação de códigos de barra no Label Editor

Você pode criar etiquetas com uma variedade de tipos de códigos de barra para gerenciamento de inventário e etiquetamento de propriedade, assim como este:

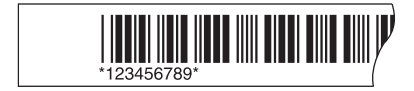

1. Clique no ícone Código de barras.
| Tipo de código de<br>EAN-8(JAN-8)<br>EAN-13(JAN-13<br>CODE 39<br>CODE 128<br>UPC-A | barras         | Opçõe:<br>V<br>A | s<br>enficar d<br>presenta | ígitos<br>rtexto |       |
|------------------------------------------------------------------------------------|----------------|------------------|----------------------------|------------------|-------|
| <u>C</u> ódigo<br>Altura do código d<br>barras<br>Largura da barra<br>estreita     | e 2.54<br>0.42 | em               | 1                          |                  |       |
| Tipo de letra Aria                                                                 | L              |                  | *                          | Tamanho          | 10    |
|                                                                                    |                | OK               |                            | Cancelar         | Ainda |

- 2. Selecione o tipo de código de barras que deseja criar.
- 3. Para incluir o número abaixo do código de barras, selecione a caixa Apresentar texto.
- 4. Digite o número do código para o seu código de barras na caixa **Código**.
- Digite o tamanho do código de barra, posição e fonte conforme necessário, e clique OK.
   Você verá uma mensagem sobre acrescentar margens nas laterais no seu código de barras.

**Observação:** Se não quiser ver essa mensagem, selecione a aba **Ecrã** na janela Código de barras e desmarque **Mensagem activada**.

6. Clique em **OK**.

Você verá o contorno do bloco do código de barra.

7. Arraste o bloco para onde quer que o código de barras apareça, depois clique no bloco para exibi-lo na sua etiqueta.

Tema principal: Design de etiquetas com Label Editor

## **Tarefas relacionadas**

Trabalho com blocos no Label Editor

## Colocação de códigos QR no Label Editor

Você pode criar etiquetas com código QR para diversos propósitos, tais como fazer link com páginas da internet, serviços de armazenamento de arquivos ou aplicações de mídia social. Recomenda-se fita preto-em-branco de 24 mm de largura para o mais rápido reconhecimento do código QR.

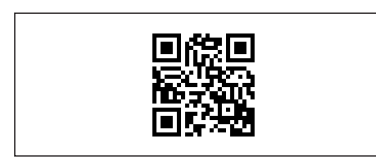

**Observação:** Quando embutir conteúdo de mídia social, considere suas configurações de privacidade. Quando embutir conteúdo de serviços de amazenameno de arquivos, verifique as configurações de compartilhamento para garantir que outras pessoas possam visualizar o conteúdo.

1. Clique no ícone QR Code.

| NW-7(CodaBar)<br>ITF<br>GS1-128<br>GS1 DataBar<br>QR CODE | Modelo 1<br>Modelo 1<br>Modelo 2 |
|-----------------------------------------------------------|----------------------------------|
| <u>C</u> ódigo                                            | ~                                |
| Nível de correcção do erro                                | 7% 🗸                             |
| Tamanho do símbolo                                        | Pequeno 🗸                        |

- 2. Selecione o tipo de código QR que deseja criar.
- 3. Digite o endereço URL ou outro texto na caixa Código.
- 4. Selecione as opções Nível de correcção de erro e Tamanho do símbolo, conforme necessário, e clique OK.

Observação: Recomenda-se Pequeno ou Médio como configuração de tamanho de símbolo.

Você verá uma mensagem sobre acrescentar margens nas laterais no seu código QR.

**Observação:** Se não quiser ver essa mensagem, selecione a aba **Ecrã** na janela Código de barras e desmarque **Mensagem activada**.

5. Clique em **OK**.

Você verá o contorno do bloco do código QR.

6. Arraste o bloco para onde deseja que o código QR apareça, depois clique no bloco para exibi-lo na sua etiqueta.

Tema principal: Design de etiquetas com Label Editor

## Tarefas relacionadas

Trabalho com blocos no Label Editor

## Colocação de tabelas no Label Editor

Você pode acrescentar tabelas personalizadas às suas etiquetas.

1. Clique no ícone 🗐 Tabela.

| Tabel                                  | a 🧧            |
|----------------------------------------|----------------|
| Linhas de grelha                       |                |
| Linhas 🚦 📮                             | Tipo de tabela |
| Colunas 2 🔺                            |                |
| Linhas de grelha verticais             |                |
| Largura 0.3 🗭 mm                       |                |
| Linhas de grelha horizontais<br>Tipo v |                |
| Largura 0.3 🛖 mm                       |                |
| Limite<br>Largura 0.5 🗼 mm             |                |
| OK                                     | Cancelar Aiuda |

- Selecione as configurações de tabela que deseja usar e clique em OK. A tabela aparecerá na sua etiqueta.
- 3. Para redimensionar a tabela, clique e arraste um dos pontos verdes para o tamanho que deseja.
- 4. Para formatar a tabela, selecione e clique no ícone 🍛 Propriedades.

Você verá uma janela como esta:

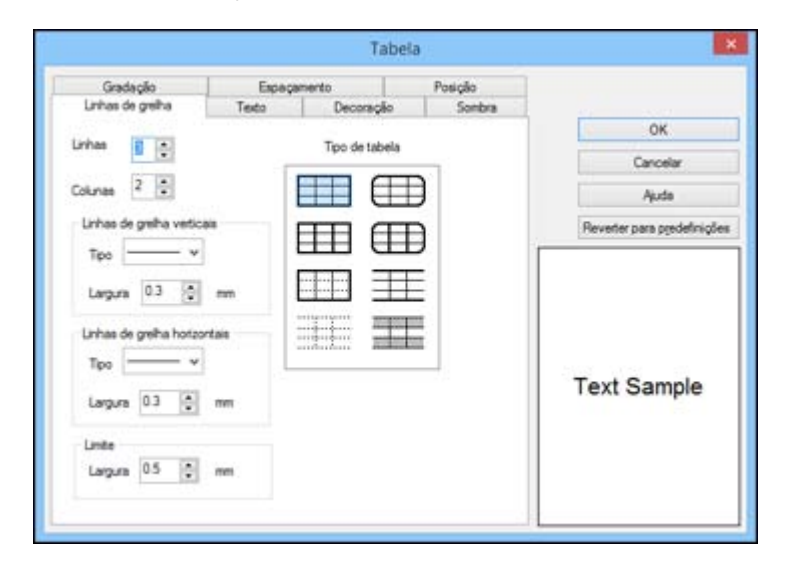

- 5. Selecione qualquer uma das guias para exibir as opções disponíveis.
- 6. Selecione as opções que desejar.
- 7. Quando terminar, clique em OK.

Tema principal: Design de etiquetas com Label Editor

### **Tarefas relacionadas**

Trabalho com blocos no Label Editor

### Colocação de data e hora no Label Editor

Você pode acrescentar data e/ou hora às suas etiquetas e mantê-las atualizadas automaticamente.

1. Abra o menu Inserir e selecione Data e hora.

|                                                                                                    |                                                                                                    |   | OK                        |
|----------------------------------------------------------------------------------------------------|----------------------------------------------------------------------------------------------------|---|---------------------------|
| 10111 ♀ Ano 4 ♀ Měs 24 ♀ 0                                                                                                    | )a                                                                                                    |   | Cancelar                  |
| 13 9 Hora 25 9 Min                                                                                                    | 4M8s24Da                                                                                                    | A | Ajuda                     |
| Actualizar método<br>Actualizar quando se abrir o ficheiro<br>Actualizar quando se gravar o ficheiro<br>Actualizar quando se gravar o ficheiro<br>Actualizar quando se imprim o ficheiro | 2014Ano4M8s<br>2014Ano4M8s24Da                                                                                                    |   | Reveter para predefiniçõe |
|                                                                                                    | 2014/4<br>2014/4/24<br>2014/4/24 Out<br>2014/4/24 Out<br>2014/4/24 Out<br>2014/4/24 Out<br>2014/4/24 Out<br>2014/4/24 Out<br>2014/4/24 Dig 5<br>2014/4/24 7.25 PM |   | 4Mēs24Dia                 |

- 2. Selecione a data, método de atualização e opções de formato de exibição que deseja usar.
- 3. Selecione qualquer uma das abas para exibir opções adicionais de formatação de texto.
- 4. Selecione as opções que desejar.
- 5. Clique em **OK**.

Você verá o contorno do bloco de data.

- 6. Arraste o bloco para onde quer que a data e/ou hora apareça(m), depois clique no bloco para exibilo na sua etiqueta.
- 7. Se precisar ajustar o tamanho, clique e arraste uma das alças verdes.

Tema principal: Design de etiquetas com Label Editor

#### **Tarefas relacionadas**

Trabalho com blocos no Label Editor Edição de design de texto no Label Editor

### Colocação de padrão de fundo no Label Editor

Você pode selecionar a partir de diversos padrões de fundo para suas etiquetas e fitas, ou criar seu próprio gráfico ou texto de fundo.

Observação: Todos os elementos de fundo são impressos em cinza claro.

1. Abra o menu Inserir e selecione Padrão de fundo.

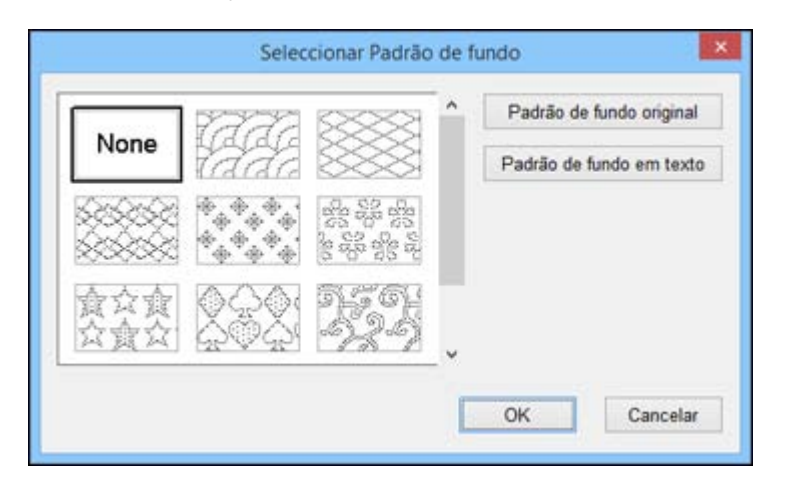

- 2. Execute um dos seguintes procedimentos:
  - Selecione um dos padrões de fundo disponíveis.

• Para criar seu próprio padrão, clique **Padrão de fundo original** e clique **Novo**. Você verá esta janela:

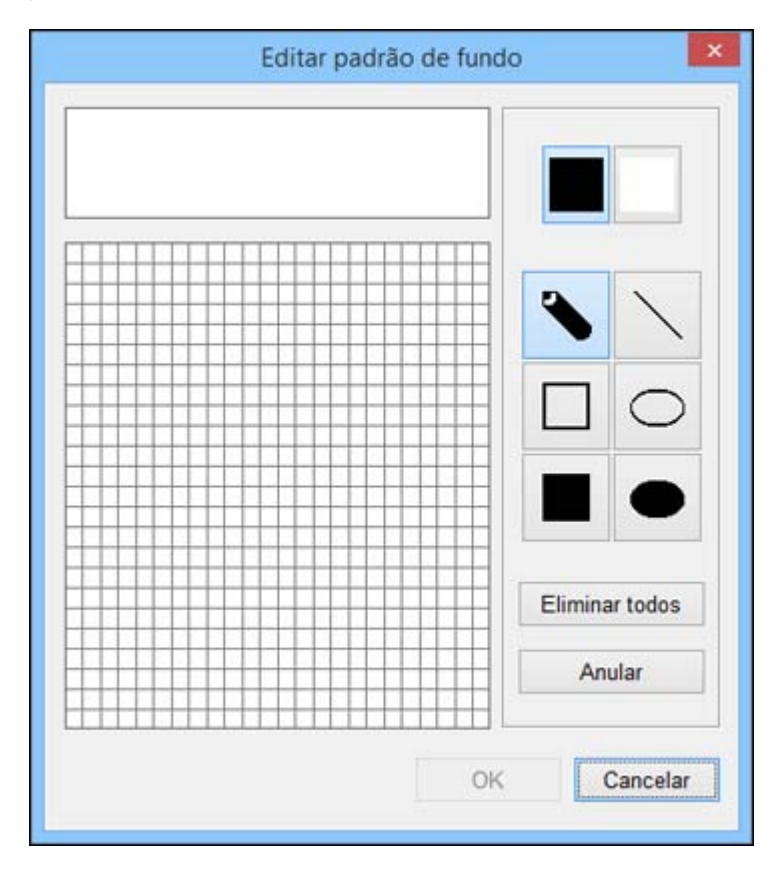

Use as ferramentas para projetar seu padrão e clique **OK**. Depois que projetar um padrão, Label Editor o salva com os padrões de fundo já prontos que pode usar de novo.

• Para criar padrões de fundo de texto, clique **Padrão de fundo em texto**. Você verá esta janela:

| Texto                |                          |                                              |    |          |
|----------------------|--------------------------|----------------------------------------------|----|----------|
| Tipo de<br>letra     | Arial                    | v                                            |    |          |
| Estilo<br>Ne<br>Itál | grito<br>ico<br>blinhado | Tamanho<br>O Pequeno<br>O Padrão<br>O Grande |    |          |
|                      |                          |                                              | OK | Cancelar |

Digite o texto para o seu fundo, depois selecione as opções de Tipo de letra, Estilo e Tamanho que desejar usar.

3. Clique em OK.

Você verá seu padrão de fundo na janela principal do Label Editor.

Tema principal: Design de etiquetas com Label Editor

## Colocação de linhas e formas no Label Editor

Você pode acrescentar gráficos às suas etiquetas e fitas usando uma variedade de linhas e formas.

1. Clique na seta próxima ao ícone  $\square$  Linha recta.

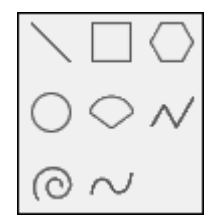

2. Clique na linha ou forma que quer desenhar.

**Observação:** Se selecionar a forma de polígono normal, você pode escolher um polígono (e definir o número de lados) ou uma estrela (e definir o número e relação de pontos).

3. Clique na sua etiqueta na tela.

Seu cursor se transforma em um lápis.

4. Arraste o lápis para desenhar sua linha ou forma.

**Observação:** Para algumas linhas, você precisa clicar para ancorar o segmento de linha, depois clique duplo para terminar a linha.

5. Para formatar a linha ou forma, clique duplo nela.

Você verá uma janela como esta:

| Tipo        | _ |     |     | Largura | - |    |   |
|-------------|---|-----|-----|---------|---|----|---|
|             | ~ |     |     | 0.2     | - | mm |   |
| Seta        |   |     |     |         |   |    |   |
| Lipo        |   | Não |     | E.      |   |    |   |
| Angulo      |   |     |     |         |   |    |   |
| 30°         |   | 30  | ‡ G | aus     | - |    |   |
| Comprimento |   |     |     |         |   |    |   |
| Padrão      | v | 2.0 | С m | m       | - |    |   |
|             |   |     |     |         |   |    |   |
|             |   |     |     |         |   |    | 1 |
|             |   |     |     |         |   |    |   |

**Observação:** As opções disponíveis variam dependendo da linha ou forma que selecionou.

- 6. Selecione qualquer uma das abas para exibir as opções disponíveis.
- 7. Selecione as opções que desejar.
- 8. Quando terminar, clique em **OK**.

**Tema principal:** Design de etiquetas com Label Editor

### **Tarefas relacionadas**

Trabalho com blocos no Label Editor

### Colocação de arte de texto no Label Editor

Você pode acrescentar curvas ou outros efeitos especiais ao texto nas suas etiquetas e fitas.

1. Abra o menu Inserir e selecione Arte do texto.

|                        |                                           | Arte do text |          |
|------------------------|-------------------------------------------|--------------|----------|
| Texto Format           | a Decoração                               |              | OK       |
| Tedo                   |                                           |              | Cancelar |
| Tipo de letra          | Anal                                      | v            | Apada    |
| Tamanho                | 20.0 ¥                                    |              |          |
| Estilo<br>tilio<br>Neg | Ainhamento do<br>® Padão<br>nto O Vetical | indo         |          |
|                        |                                           |              |          |

- 2. Digite o texto para a arte, depois selecione as opções de Fonte, Estilo, Tamanho e Alinhamento do texto que desejar usar.
- 3. Clique na aba **Formato**.

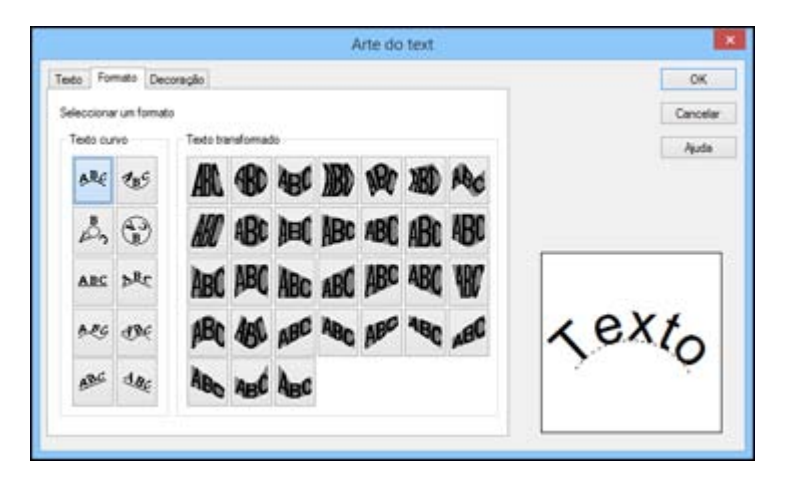

- 4. Selecione as opções de curva e transformação que deseja usar. Você verá uma pré-visualização da arte de texto na janela.
- 5. Clique na aba **Decoração**.
- 6. Selecione qualquer configração de Preenchimento, Limite e inversão que deseja usar.
- 7. Clique em OK.

Você verá o contorno do bloco de arte de texto.

8. Arraste o bloco para onde deseja que a arte de texto apareça, depois clique no bloco para exibi-la na sua etiqueta.

Tema principal: Design de etiquetas com Label Editor

## **Tarefas relacionadas**

Trabalho com blocos no Label Editor

## Edição de layout no Label Editor

Você pode organizar e ajustar o layout dos blocos de texto e outros elementos das suas etiquetas.

1. Para editar o layout de um bloco, clique no ícone 📉 Editar bloco e clique no bloco na janela principal do Label Editor.

**Observação:** Para selecionar mais de um bloco, pressione e segure a tecla **Shift** no seu teclado do computador enquanto clica nos blocos (ou escolha **Seleccionar todos** no menu Editar).

Você verá alças verdes em volta do bloco selecionado.

2. Abra o menu Esquema.

| <u>B</u> loquear ordem            | D      |
|-----------------------------------|--------|
| Inverter                          | ,      |
| <u>R</u> odar                     | ,      |
| <u>A</u> linhar                   | 0      |
| Definir <u>p</u> osição           |        |
| Dispor b <u>l</u> ocos            |        |
| Bl <u>o</u> quear                 | Ctrl+L |
| <u>D</u> esbloquear               |        |
| Agrupar                           | Ctrl+G |
| D <u>e</u> sagrupar               |        |
| Reverter para os rácios definidos | Ctrl+D |

- 3. Faça o seguinte:
  - Para reposicionar blocos sobrepostos, clique **Bloquear ordem** e selecione qualquer uma das opções disponíveis.

- Para virar um bloco horizontal ou verticalmente, clique **Inverter** e selecione uma das opções.
- Para girar um bloco, clique Rodar e selecione uma das opções.
- Para alinhar um ou mais blocos, clique Alinhar e selecione uma das opções.
- Para reposicionar um bloco interativamente, clique **Definir posição**, selecione uma das opções, clique **OK**, e clique na etiqueta onde deseja posicionar o bloco.
- Para reposicionar diversos blocos interativamente, clique **Dispor blocos**, selecione uma das opções, clique **OK**, e clique em um dos blocos.
- Para restaurar a relação de aspecto de uma imagem, clique Reverter para os rácios definidos.

**Observação:** Você também pode usar os ícones na barra de ferramenta Layout para realizar diversas das mesmas funções.

### Tema principal: Design de etiquetas com Label Editor

### **Tarefas relacionadas**

Trabalho com blocos no Label Editor

### Edição de design de texto no Label Editor

Você pode usar a janela Definições de texto para aplicar mais opções de formatação de texto à sua etiqueta do que aqueles disponíveis na barra de ferramenta de texto ou menu Texto.

1. Clique em um bloco de texto na janela principal do Label Editor para selecioná-lo.

Você verá alças verdes ao volta do bloco selecionado.

2. Clique no ícone Ne Propriedades.

| indo Decoração Sombra Grada             | ção Espaçamento Posição |                            |
|-----------------------------------------|-------------------------|----------------------------|
| Tipo de letra                           | Tamanho                 | ОК                         |
| Atal                                    | 36 v                    | Cancelar                   |
| Proporções do texto                     | Entilo                  | Apuda                      |
| Padrão                                  | Negito                  | Reveter para predefinições |
| 🔿 Atura Rácie 🛛 75 🚦 14                 | L tálco                 |                            |
| 🔿 Largo Rácio 🏾 🔁 🖏 🖏                   | Subirnhado              |                            |
| Moldura                                 | Raturado                | 1000 ATT - ATT - ATT       |
| Caixa de texto de tamanho<br>automático | Rasurado duplo          | Text Sample                |
| O Caixa de texto de tamanho fao         |                         |                            |

- 3. Selecione qualquer uma das abas para exibir as opções disponíveis.
- 4. Selecione as opções que desejar.

Você verá uma pré-visualização do texto na janela.

5. Quando você terminar de selecionar as configurações de texto, clique **OK**.

Tema principal: Design de etiquetas com Label Editor

# Criação de etiquetas de formato especial usando Label Editor

Siga as instruções nas seções a seguir para criar etiquetas de formato especial usando Label Editor.

Criação de etiquetas a partir de dados importados no Label Editor Criação de fitas com padrões repetidos no Label Editor

Criação de etiquetes para garanciamente de equipementes no L

Criação de etiquetas para gerenciamento de equipamentos no Label Editor

Uso do catálogo do Label Editor

Criação de sequências numeradas de etiqueta no Label Editor

Tema principal: Uso do Label Editor para Windows

### Criação de etiquetas a partir de dados importados no Label Editor

Você pode criar uma série de etiquetas usando dados de uma ou mais colunas de planilha. Isso permite que você crie rapidamente etiquetas de endereço para todo um caderno de endereços, por exemplo.

Os seguintes formatos de arquivo são suportados: .csv, .txt, .xls, .xlsx e .xlsm.

**Observação:** Para usar os formatos de arquivo .xls, .xlsx ou .xlsm, você deve ter Microsoft Excel instalado no seu computador.

1. Na janela Novo/Abrir, selecione Importar (texto horizontal) e clique OK.

| os dados a importar podem s<br>SV, TEXT, ou Excel.<br>Os dados podem também ser | er carregados a partir de um ficheiro<br>r criados de raiz. |         |
|---------------------------------------------------------------------------------|-------------------------------------------------------------|---------|
| Y ADC<br>T DCF<br>1 GH<br>2 GH<br>2 GH<br>2 GH                                  | Carregar dados a importar<br>CSV,TEXT,EXCEL                 |         |
| 1 ABC<br>2 DEF<br>3                                                             | Novos dados a importar                                      |         |
|                                                                                 | Ci                                                          | ancelar |

- 2. Clique **Carregar dados a importar**, selecione o arquivo que deseja importar e clique em **Abrir**.
- 3. Selecione Gravar sobre dados atuais e escolha uma folha de dados, se necessário.

Você verá uma janela de Esquema e uma janela de Dados lado a lado:

| 2                                                                                                    | Label Editor - Sem thalo1   |      |                 |                  |          |
|----------------------------------------------------------------------------------------------------|-----------------------------|------|-----------------|------------------|----------|
| Fichano Editor Vola Insaire Esquerna Tanto                                                                                                    | Definições Janulas Apuda    |      |                 |                  |          |
| 🚨 🚊 👌 🙋                                                                                                    | 🖸 🛃 👌 🛄 📠                   |      | 8               |                  |          |
| X / · B # D X × Q                                                                                                    |                             | 44.0 | 114 101 1       |                  |          |
| BJUSA· ETTO                                                                                                    | M + 32 (25                  |      |                 |                  |          |
| Ana - 26 -                                                                                                    |                             |      |                 |                  |          |
| Description impression                                                                                                    | sama - Sem titulat          | De   | dos Seen titu   | tot In           | TBTT     |
| · EPONLE                                                                                                    | mail Martin Martha 18 marth |      |                 |                  |          |
| Largers da Ra                                                                                                    | *                           |      | 4 Y             | 1 Y              | 0        |
| 18mm(347) +                                                                                                    |                             | 11   | Tipe English    | Tape Tel English | Tage ma  |
| Complete States of the local                                                                                                    | -                           | 2    | Daniet.         | Dials on Drift.  | 121-1121 |
|                                                                                                    |                             | 3    | Itentet         | Dait on this     | NE CARTO |
| Industrys starting and any and any and any and any and any and any and any and any and any and any and any any and any any any any any any any any any any |                             | 4    | Chear           | Mark In Only     | 121-121  |
|                                                                                                    |                             |      | Shing Affering  | Mach on Yellow   | 10.0470  |
| Comprimento da Ma                                                                                                    |                             | 4.1. | and in Falmo    | State on other   | 121-12   |
| at San at                                                                                                    |                             | 1    | than-bert       | Cold on Black    | 121-112  |
|                                                                                                    |                             | 8.   | Dandard         | Mard on Under    | 121-12   |
| Arts Marcal 2                                                                                                    |                             |      | Ditandarit      | Shue on Hindu    | 121-12   |
| Maxima 2 H and 3                                                                                                    |                             | 10   | Otal            | Girld Int Deal   | 141-147  |
| 1 m 1                                                                                                    |                             | 11   | Phonestert      | Back on Drange   | 11-041   |
| 1                                                                                                    |                             | 12   | Diandard        | Bial of Shife    | 1-347    |
| Aintanets 3                                                                                                    |                             | 13   | Char            | Bials on Dear    | 10,040   |
|                                                                                                    |                             | - 14 | String Adhesise | Name of States   | 12(-12   |
|                                                                                                    |                             | 15   | Sand varies     | State on other   | a des    |
|                                                                                                    |                             |      |                 |                  |          |

4. Clique no ícone **Importar**.

Você verá uma janela como esta:

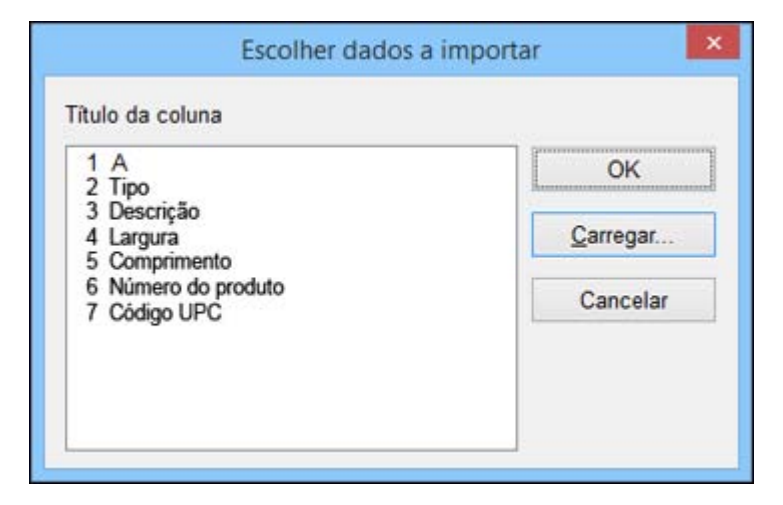

- Selecione uma das colunas que deseja importar e clique OK. Você verá o contorno de um quadro de importação.
- 6. Arraste o quadro para onde deseja que os dados apareçam na sua etiqueta. Você verá os dados da fileira atual no layout da etiqueta:

| 2   |                   |       |    |                  |                  |                 |
|-----|-------------------|-------|----|------------------|------------------|-----------------|
| F-1 |                   | *     | 1  | AT               | в                | T C             |
| -   |                   |       | 1* | Standard         | Walk on white    | 121-1/214:50    |
|     |                   |       | 2  | Diardard         | Diack on White   | 18 (347)44.0    |
| -   |                   |       | 3  | Own              | Black on Clear   | 12(-1214:0      |
| 3   |                   |       | 4  | Strong Adhesive  | Black on fellow  | 18 (34' Ad. 0.) |
| -   |                   |       |    | from on (Fabric) | Black on White   | 121-19%d0       |
| 3   |                   |       |    | Standard         | Gott on Black    | 121-12140.0     |
| 3   | in a dutte        |       | 0  | (Randard         | Hed on White     | 121-12148.0     |
| 2   | •badrao           | · · · | 7  | Standard         | thus on shrink   | 121-121488      |
| -   | The second second |       | 8  | Ceal             | Cited on Clear   | 121-121A80      |
| 4   |                   |       | 9  | Photescent       | Black on Drange  | TE CHINE D      |
| 3   |                   |       | 10 | Dandard          | Black on White   | 1-341AL0        |
| R   |                   |       | 11 | Cear             | Black on Clear   | 18-(341Ad 0)    |
|     |                   |       | 12 | Chorg Athesive   | Black on these   | 121-1/2148.0    |
| 4   |                   |       | 13 | Strong Adhesive  | Black on tilhite | 18 (34) Ad. 0   |
|     |                   |       | 14 | Story Athenive   | Black on Yellow  | 121-1214:10     |
| 8-  |                   |       | 14 | Standard         | Black on White   | 8 (-141AE 0.    |

- 7. Repita os passos 5 e 6 até que todos os dados que deseja importar apareçam na etiqueta.
- 8. Ajuste o tamanho e posição dos quadros de importação conforme necessário.
- 9. Para salvar seu projeto de etiqueta, clique **Guardar**, digite um nome de arquivo e clique **Salvar**.
- 10. Para selecionar fileiras específicas para imprimir, clique na caixa à direita do número da fileira na janela de Dados.

Uma marca verde aparece próxima ao número da fileira.

**Observação:** Você pode selecionar uma fileira na janela de Dados e ver uma pré-visualização da sua etiqueta na janela de Esquema.

11. Clique no ícone Imprimir.

Você verá uma janela como esta:

|                    |                       | Imprimir               |                                |
|--------------------|-----------------------|------------------------|--------------------------------|
| Impressora         | EPSON LW              |                        | Definições da impressora       |
| Cópias             | 1                     |                        |                                |
| Sequência          | alfanumérica          |                        |                                |
| Pagina             | er usando a Sequência | alfanumérica           |                                |
| Importar d         | ados                  |                        |                                |
| Import:            | ação sucessiva 🏾 🖲 Ir | mprimir com todos os   | dados                          |
|                    | () Ir                 | mprimir dados verifica | dos na janela Criação de dados |
| Impressão          | Imprimir-Colar        |                        |                                |
| Pedido             | o de impressão        | Definir int            | ervalo de impressão            |
| 1                  | 1 2 3                 | 2                      |                                |
|                    |                       |                        |                                |
| Importar<br>Pedido | o de impressão        |                        |                                |
| Importar<br>Pedido | o de impressão        | 2                      |                                |

- 12. Selecione o número de etiquetas que deseja na caixa Cópias.
- 13. Selecione as opções que deseja na seção Importar dados.
- 14. Clique **OK** para imprimir suas etiquetas.

**Tema principal:** Criação de etiquetas de formato especial usando Label Editor

## Tarefas relacionadas

Criação de etiquetas para gerenciamento de equipamentos no Label Editor

Impressão de etiquetas no Label Editor Impressão por partes no Label Editor

### Criação de fitas com padrões repetidos no Label Editor

Você pode criar facilmente fitas com padrões repetidos de texto e gráficos. Coloque fita para impressão de fitas na sua impressora de etiqueta antes de imprimir.

**Observação:** Para os melhores resultados, desligue o cortador automático e use tesoura para cortar a fita.

- 1. Digite o texto para sua etiqueta. Você pode usar texto normal ou arte para texto curvado ou transformado.
- 2. Selecione a fonte e tamanho para o texto.
- 3. Acrescente símbolos, imagens ou uma borda se desejar.
- 4. Clique no ícone 🔀 Fita.

| Intervalo de Texto | mm                           |      |
|--------------------|------------------------------|------|
| for¥you            |                              | 15   |
|                    | farillan farillan            | .(h- |
|                    | Torig you Torig you          |      |
| Interva<br>de Tex  | ilo Intervalo<br>to de Texto |      |
| Con                | nprimento da Fita            |      |

- 5. Digite o comprimento da fita e o intervalo entre cada bloco repetido.
- 6. Clique em OK.

Você verá uma pré-visualização do design da sua fita.

Tema principal: Criação de etiquetas de formato especial usando Label Editor

## **Tarefas relacionadas**

Colocação de imagens no Label Editor Colocação de símbolos no Label Editor Acréscimo de bordas no Label Editor Impressão de etiquetas no Label Editor

### Criação de etiquetas para gerenciamento de equipamentos no Label Editor

Você pode selecionar a partir de vários modelos de etiquetas para gerenciamento de equipamentos e modificar os modelos conforme necessário. Você pode criar uma série de etiquetas para gerenciamento de equipamentos digitando o texto manualmente ou importando-o de um arquivo.

1. Na tela Novo/Abrir, selecione **Gestão do Equipamento** e clique **OK**.

|                                              | Imobilizado                            |
|----------------------------------------------|----------------------------------------|
| Nome do equipamento                          | Portátil                               |
| N.º admin                                    | ABC0123                                |
| Data                                         | 04/01/20XX                             |
| Secção                                       | Departamento do Sistema de Informações |
| N.º admin                                    | ABC0123                                |
| Nome de activos                              | Portatil                               |
| N.º admin                                    | ABC0123                                |
| Data                                         | 104/01/20XX                            |
| Jala                                         | 04/01/20//                             |
| Dala                                         | 104/01/20///                           |
| Data                                         | 104/01/20///                           |
| Número de activos                            | ABC0123                                |
| Vúmero de activos<br>Nome de activos         | ABC0123<br>Portátil                    |
| Vúmero de activos<br>Nome de activos<br>Data | ABC0123<br>Portátil<br>04/01/20XX      |

2. Use a barra de rolagem para ver os modelos disponíveis, selecione o que deseja usar e clique **OK**. Você verá uma janela como esta:

|                                                                                                    | Entrada de Dados            |                      |
|----------------------------------------------------------------------------------------------------|-----------------------------|----------------------|
|                                                                                                    | 1. Nome da empresa          | 1                    |
|                                                                                                    | 2. Nome de activos          |                      |
|                                                                                                    | 3. N.º admin                |                      |
| Autoral Alcoral Control Contro | 4. Data                     |                      |
| Televen it litera it rinse, bei                                                                                                    | 5. Secção                   |                      |
|                                                                                                    | 8. GR CODE                  |                      |
| Largura Recomendada da Fita                                                                                                    | ) Importação de Dados (para | Eliquetas Militpias) |
| 24mm(1*) v                                                                                                    | ſ                           | Referência           |
|                                                                                                    |                             |                      |

- 3. Execute um dos seguintes procedimentos:
  - Selecione Entrada de Dados, digite o texto para cada campo e clique OK.
  - Selecione Importação de Dados (para Etiquetas Múltiplas), clique Referência e selecione o arquivo de dados que deseja usar. Siga as instruções para importar dados.

Você verá uma tela como esta:

| adiation literation differ the difference                                                                                                    |          |
|----------------------------------------------------------------------------------------------------|----------|
|                                                                                                    | 1' Epson |
|                                                                                                    | 2        |
|                                                                                                    |          |
| 0 XX Co., LM                                                                                                    |          |
| COL COL                                                                                                    |          |
| N.ª atmin 3 ABC0123 SQL                                                                                                    |          |
| N admin 3 ABC0123<br>Data 4 64/01/20XX<br>Seccto Statements & Saxna & Infirmação                                                                                                    |          |
| No estim<br>24 estim<br>Dete ADD1/20XX<br>Boopbo Stetments & Secrete de Homajde                                                                                                    |          |
| N * defini<br>N * defini<br>Corte di AlfiCort 23<br>Corte di 64/01/20XX<br>Secobo Statement di Savine di Himagkei                                                                                                    |          |
| No de la decesa de la decesa decesa de la decesa deces |          |

- 4. Faça o seguinte:
  - Para editar os campos padrão, clique duas vezes em cada bloco de texto e digite o texto que deseja.
  - Para formatar o texto que digitou, clique duas vezes na janela de esquema.
  - Para criar etiquetas adicionais usando o mesmo modelo, digite o texto na janela de dados. Após completar cada fileira, uma fileira em branco aparece abaixo.
- 5. Para salvar seu projeto de etiqueta, clique **Guardar**, digite um nome de arquivo e clique **Salvar**.
- 6. Clique no ícone Imprimir.
- 7. Selecione o número de cópias e qualquer outra configuração que desejar.
- 8. Clique **OK** para imprimir suas etiquetas.

## Tema principal: Criação de etiquetas de formato especial usando Label Editor

## Tarefas relacionadas

Criação de etiquetas a partir de dados importados no Label Editor Impressão de etiquetas no Label Editor Impressão por partes no Label Editor

### Uso do catálogo do Label Editor

O Label Editor inclui um catálogo contendo uma variedade de etiquetas prontas. Você pode imprimir as etiquetas existentes ou personalizá-las conforme necessário.

1. A partir da tela Novo/Abrir, selecione Catálogo de Etiquetas e clique OK.

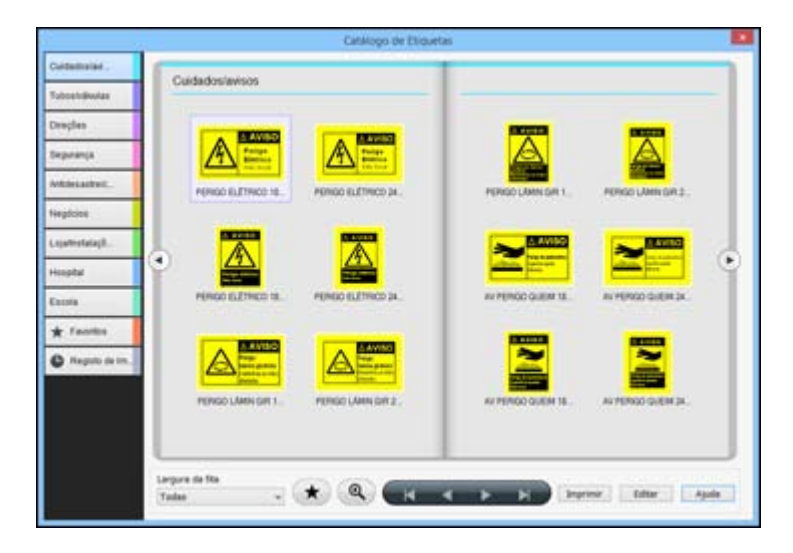

2. Selecione uma categoria à esquerda, depois olhe as imagens de etiquetas para selecionar a que deseja.

**Observação:** Para limitar sua seleção à largura de fita que está usando, clique na seta abaixo de **Largura da fita** e selecione a largura.

3. Para editar uma etiqueta selecionada, clique Editar.

Você verá a etiqueta na janela do Label Editor. Você pode usar uma variedade de ferramentas de edição disponíveis para editar os blocos de etiqueta.

- 4. Para imprimir uma etiqueta selecionada, clique Imprimir.
- 5. Selecione o número de cópias e qualquer outra configuração que desejar.
- 6. Clique **OK** para imprimir.

Tema principal: Criação de etiquetas de formato especial usando Label Editor

### **Tarefas relacionadas**

Edição de layout no Label Editor Edição de design de texto no Label Editor Impressão de etiquetas no Label Editor

### Criação de sequências numeradas de etiqueta no Label Editor

Você pode criar cópias de uma etiqueta que são automaticamente numeradas em sequência usando números ou letras do alfabeto.

- 1. Crie o texto para sua etiqueta.
- 2. Abra o menu Inserir e selecione Sequência alfanumérica.

| )efinições            |                                                                                             |
|-----------------------|---------------------------------------------------------------------------------------------|
| Os valores :          | são apresentados como um sinal de libra (#).                                                |
| Ex.)                  | Forma Valor inicial Resultado<br>0##### 10 0010<br>#,####E 1000 1,000E<br>LABEL# 55 LABEL55 |
| Atributos             | Algarismos 🗸                                                                                |
| Forma                 | #                                                                                           |
| <u>V</u> alor inicial | 1 Ingremento 1                                                                              |
| <u>R</u> epetição     | 1 🛉 🛄 <u>M</u> áx (min)                                                                     |
| <u>Tipo de letra</u>  | Arial V Estio                                                                               |
| Tamanho               | 12 V Islaco                                                                                 |
| Posição do<br>texto   | Alinhar à esquerda v Sublinhado                                                             |
|                       | Rasurado                                                                                    |
|                       |                                                                                             |

- 3. Selecione Algarismos ou Valor alfabético como opção de Atributos.
- 4. Digite um ou mais símbolos # como opção de Forma para representar o número de dígitos que deseja em sua sequência.
- 5. Para Valor inicial, digite o número ou letra inicial para sua sequência.

- 6. Para **Incremento**, digite o valor a acrescentar para cada etiqueta subsequente. Para criar uma sequência decrescente, digite um número negativo.
- 7. Para **Repetição**, digite o número de vezes para repetir um item na sequência. Para especificar um valor máximo ou mínimo para sua sequência, selecione a caixa **Máx (mín)** e digite o valor.
- 8. Selecione as opções de Tipo de letra, Tamanho, Posição do texto e Estilo conforme necessário para a sequência.
- 9. Clique em **OK**.

Você verá o contorno do bloco de número em sequência na janela principal do Label Editor.

- 10. Arraste o bloco para onde deseja que o número apareça, depois clique no bloco para exibi-lo na sua etiqueta.
- 11. Se precisar ajustar o tamanho, clique e arraste uma das alças verdes.
- 12. Para salvar seu projeto de etiqueta, clique **Guardar**, digite um nome de arquivo e clique **Salvar**.
- 13. Clique no ícone Imprimir.

Você verá uma janela como esta:

|                            |                             | Imprimir               |                                |
|----------------------------|-----------------------------|------------------------|--------------------------------|
| Impressora                 | EPSON LW                    |                        | Definições da impressora       |
| Cópias                     | 1                           |                        |                                |
| Sequência                  | alfanumérica                |                        |                                |
| <ul> <li>Pagina</li> </ul> | r usando a Sequência        | alfanumérica           |                                |
| Importar d                 | ados<br>ação sucessiva 🖷 Im | nprimir com todos os   | dados                          |
|                            | Ola                         | iprimir dados verifica | dos na janela Criação de dados |
| Impressão                  | Imprimir-Colar              |                        |                                |
| Pedido                     | de impressão                | Definir int            | ervalo de impressão            |
| 1 2                        | 3 3 3                       | ł                      |                                |
| Importar                   |                             |                        |                                |
| Pedido                     | o de impressão              |                        |                                |
| Pedido                     | a de impressão              |                        |                                |

- 14. Selecione o número de cópias de cada etiqueta que deseja imprimir.
- 15. Selecione a caixa **Paginar usando a Sequência alfanumérica**.
- 16. Clique **OK** para imprimir.

Tema principal: Criação de etiquetas de formato especial usando Label Editor

# Impressão de etiquetas com Label Editor

Siga as instruções nas seções a seguir para imprimir usando Label Editor.

Impressão de etiquetas no Label Editor

Definições da impressora para o Label Editor

Impressão por partes no Label Editor

Tema principal: Uso do Label Editor para Windows

## Impressão de etiquetas no Label Editor

Quando terminar de criar uma etiqueta, você está pronto para imprimir.

1. Clique no ícone **Imprimir**.

Você verá uma janela como esta:

|             |                           | Imprimir             |                               |
|-------------|---------------------------|----------------------|-------------------------------|
| Impressora  | EPSON LW                  |                      | Definições da impressora      |
| Cópias      | 1                         |                      |                               |
| Sequência   | alfanumérica              |                      |                               |
| Pagina      | r usando a Sequência alfa | anumérica            |                               |
| Importar da | ados                      |                      |                               |
| Importa     | ação sucessiva 🔹 Impri    | mir com todos os o   | dados                         |
|             | () Impri                  | mir dados verificade | os na janela Criação de dados |
| Pedido      | o de impressão            | Definir inter        | rvalo de impressão            |
|             |                           | 3                    |                               |
| Importar    | da imeransia              |                      |                               |
| 1           |                           |                      |                               |
|             |                           |                      |                               |

- 2. Selecione o número de cópias.
- 3. Se estiver imprimindo uma sequência numerada de etiquetas, selecione a caixa **Paginar usando a Sequência alfanumérica**.
- 4. Se estiver imprimindo uma série de etiquetas com dados importados, selecione as opções que deseja na seção Importar dados.

- 5. Para desativar união quando imprimir múltiplas cópias de etiquetas com dados importados, selecione a caixa **Pedido de impressão** na seção Importar.
- 6. Se estiver usando Impressão Imprimir-Colar, selecione a caixa **Definir intervalo de impressão**, depois selecione as seções que deseja imprimir.
- 7. Para desativar união quando imprimir múltiplas cópias com Impressão Imprimir-Colar, selecione a caixa **Pedido de impressão** na seção Impressão Imprimir-Colar.
- 8. Para selecionar opções de impressão adicionais, clique **Definições da impressora**.

|      |                  | Pro       | opriedade   | es de EPSC         | N LW                          |                  |       |
|------|------------------|-----------|-------------|--------------------|-------------------------------|------------------|-------|
| apel | Gráficos         | Opções    | Utilitários |                    |                               |                  |       |
| D    | efinição d       | e papel   |             |                    |                               |                  |       |
|      |                  |           |             | Largura da         | fita                          |                  |       |
|      |                  |           |             | Fita de 12         | mm(1/2")                      |                  | ۷     |
|      | *                |           | → `         |                    | Obter largura<br>na impressor | da fita col<br>a | ocada |
| 1    | o <u>m</u> prime | nto da fi | ta 70       | 0 mm               | Obter largu                   | a da fita        |       |
|      | efinicão d       | AB        | C           | ⊖ <u>V</u> ertical | ● <u>H</u> orizo              | ntal             |       |
|      |                  | AB        | C           | Įmpressā           | o em espelho                  | Não              | ¥     |
|      |                  |           | Informe all | ae entre sue       | reão                          | Dradafini        | -la   |

- 9. Selecione qualquer uma das abas para exibir as opções disponíveis.
- 10. Selecione as opções que desejar.

11. Clique **OK** para fechar a janela.

12. Clique **OK** para imprimir.

Tema principal: Impressão de etiquetas com Label Editor

Referências relacionadas

Definições da impressora para o Label Editor

### Definições da impressora para o Label Editor

As opções de Definições da impressora permitem que você ajuste diversos recursos de etiqueta à medida em que imprime, incluindo a orientação do texto e impressão espelhada.

|     |                  | 1         | Louise        |                    |                               |                   |       |
|-----|------------------|-----------|---------------|--------------------|-------------------------------|-------------------|-------|
| pei | Gráficos         | Opçõe     | s Utilitários |                    |                               |                   |       |
| D   | efinição d       | de pape   |               |                    |                               |                   |       |
|     |                  |           | *             | Largura da         | fita                          |                   |       |
|     |                  |           |               | Fita de 12         | mm(1/2")                      |                   | ۷     |
|     | -                |           |               |                    | Obter largura<br>na impressor | da fita colo<br>a | ocada |
| 0   | o <u>m</u> prime | ento da l | ita 70        | 0 mm               | Obter largur                  | a da fita         |       |
| D   | efinição d       | A B       | essão         | ⊖ <u>V</u> ertical | ● <u>H</u> orizo              | ntal              |       |
| 0   | enniçad (        | AB        | C             | Impressã           | o em espelho                  | Não               | *     |
|     |                  |           |               |                    |                               |                   |       |

| Definição              | Opções                       | Descrição                                                                                                    |
|------------------------|------------------------------|----------------------------------------------------------------------------------------------------|
| Aba Papel              |                              |                                                                                                    |
| Largura da fita        | Várias larguras disponíveis. | Define a largura da fita colocada                                                                                      |
|                        |                              | <b>Obter largura da fita:</b> detecta a<br>largura da fita colocada<br>automaticamente                                 |
| Orientação             | Vertical                     | Define a orientação do texto da                                                                                        |
|                        | Horizontal                   | etiqueta                                                                                                    |
| Definição de impressão | Impressão em espelho         | Selecione <b>Sim</b> para imprimir<br>espelhado em etiquetas<br>transparentes para uso em<br>superfícies transparentes |
| Aba Gráficos           |                              |                                                                                                    |
| Resolução              | 180 dpi                      | Define a qualidade de impressão automaticamente                                                                        |
| Copor cores            | Espesso<br>Fino              | Define o método para impressão<br>de imagens suportadas                                                                |
|                        | Linha de arte<br>P/B         | <b>P/B</b> : permite que você defina o<br>limite para transformar imagens<br>de tons de cinza em preto e<br>branco     |
| Concentração           | <b>−3</b> a <b>+3</b>        | Diminui ou aumenta a densidade de impressão                                                                            |
| Aba Opções             |                              |                                                                                                    |

| Definição                                  | Opções                                                    | Descrição                                                                                                    |
|--------------------------------------------|-----------------------------------------------------------|----------------------------------------------------------------------------------------------------|
| Definição de corte                         | Cortar cada etiqueta                                      | Define como a etiqueta é cortada                                                                              |
|                                            | Cortar por tarefa                                         | Cortar cada etiqueta: corta                                                                                   |
|                                            | Não cortar                                                | impressa                                                                                                    |
|                                            |                                                           | <b>Cortar por tarefa</b> : imprime<br>múltiplas etiquetas em um<br>trabalho de impressão sem<br>cortar        |
|                                            |                                                           | <b>Não cortar</b> : imprime todas as<br>etiquetas sem cortar, para que<br>você possa cortá-las<br>manualmente |
| Definição de vista                         | Apresentar largura da fita com<br>mensagem de confirmação | Exibe informações selecionadas<br>antes de imprimir                                                           |
|                                            | Pré-visualização de impressão                             |                                                                                                    |
| Unidade                                    | mm(mm)                                                    | Seleciona a unidade de medida                                                                                 |
|                                            | polegadas(in)                                             | usada no Label Editor                                                                                         |
| Aba Utilitários                            |                                                           |                                                                                                    |
| Introduzir e cortar                        | Selecione alimentar ou alimentar                          | e cortar etiquetas, ou reiniciar o                                                                            |
| Inserir                                    | driver da impressora                                      |                                                                                                    |
| Os controladores de<br>impressão reiniciam |                                                           |                                                                                                    |

## Tema principal: Impressão de etiquetas com Label Editor

### Impressão por partes no Label Editor

Você pode criar etiquetas a partir de dados importados e selecionar colunas ou campos de dados individuais para imprimir em etiquetas separadas. Por exemplo, ao invés de incluir o nome do item, código e preço em uma etiqueta, você pode criar três etiquetas separadas, uma para cada item. Isso se chama impressão por partes no Label Editor.

1. Crie ou abra um projeto de etiqueta com dados importados.

Você verá uma etiqueta com o layout que selecionou.

- 2. Selecione a janela de esquema.
- 3. Clique na seta sob Impressão Imprimir-Colar(Multiplicar) no lado esquerdo da tela.
- 4. Selecione o número de etiquetas que deseja criar para cada etiqueta existente.

Você verá uma área expandida na janela de esquema, assim:

| <b>9</b>                                | Laber Editor - Sen 11                   | ulot .     |            |                  | -               |            |
|-----------------------------------------|-----------------------------------------|------------|------------|------------------|-----------------|------------|
| Fichano Editar Vala Insarr Espanse Tarr | e Definições Janulas Ajuda              |            |            |                  |                 |            |
| 🚨 🖻 💧 🙆                                 | 🛄 🚨 🛓 🛄                                 |            |            |                  |                 |            |
| XXONDXX                                 | 0 5 0 0 0 0 0 0 0 0 0 0 0 0 0 0 0 0 0 0 | 202        | 秋海         | 山田田              |                 |            |
| B / U CIA . F T TO                      | ALL AN . LOST SHE                       |            |            |                  |                 |            |
| 0.1 × 71 × . = = = = =                  | A CONTRACTOR AND CONTRACTOR             |            |            |                  |                 |            |
|                                         | *                                       |            |            |                  |                 | _          |
| Teleconar ingressors                    | squema - Sem titulo 1                   | <b>100</b> | Dede       | x - Sen titulo   | 1               | 単「耳」       |
| · EPOONLIE                              |                                         | mark Pa    | diseasest. |                  |                 | -          |
| Largara da Ma                           |                                         |            |            | Tipe T           | Description T   | 11.00      |
| (BenGH)                                 |                                         |            | 2.         | Standard         | Black on white  | 41-1236    |
| Other largers da file                   |                                         |            | 1          | Standard         | Back on White   | 11-0413-0  |
| manager and a second second             | 3                                       |            |            | Olear            | Dilack on Dear  | 121-1274   |
|                                         |                                         |            | 5 V        | Strong Adhesive  | Black on Helper | 18 (340)48 |
|                                         |                                         |            | - e 🚽      | Inot on (Fabric) | Black on White  | 131-1214   |
| Compensants da fila                     | Eluorescente                            |            | 7          | Standard         | Gold on Black   | 12(-12)4   |
| 41 (1 mm (2)                            | Preto em laranja                        |            | 4          | Italdad          | Red on Intelle  | 13 (-1034) |
| Auto Manual 3                           |                                         |            | 3          | Sandard          | Blue on White   | 151-1534   |
|                                         | LO-JUDI J                               |            | 10. 🖌      | CNIK             | Gold on Clear   | 12(-32%)   |
| Margana 3 (2) mm                        |                                         |            | 111 🖌      | Nucreacent       | Back on Drange  | 11.041943  |
|                                         |                                         |            | 12 4       | Standard         | Diarx on White  | 61-240.04G |
| Aintanets 3                             |                                         |            | 13         | CHR              | Black on Chear  | 18 (347)43 |
|                                         |                                         | 8          | 14         | Danuf vipetne    | BEACK OF WHIME  | 111-25.00  |
| - U                                     |                                         |            | -10        | othing Adhesive  | prack of White  | 18 (24 942 |
| 3+                                      | 100                                     | 10 -       | 10         | twood equation   | mark of Yellow  | 101-10.00  |
| Prema T1 para obter Apula.              |                                         | 37,-34     | CUP NO     | MICE 38%         | 0               | 0          |

5. Arraste os quadros de importação da etiqueta original às etiquetas adicionais na janela de exibição. Você verá suas etiquetas impressas por partes individuais, assim:

| Ind | e                | dunk [8 | virescen | 1  |                  |                  | and the second second |
|-----|------------------|---------|----------|----|------------------|------------------|-----------------------|
| 3   | 147<br>147       | ^       |          |    | Tree T           | Description T    | wige (T               |
| 5   |                  |         | 2        |    | Dandard          | Black on white   | 12(-10)48.0.4         |
|     | 1                |         | 3        |    | Standard         | Black on Vitela  | 18(0H168.070          |
| -   |                  |         | 4        | 1  | Ciele            | Black on Clear   | 12(-12)Ad 0.4         |
| 3   | Fluorescente     |         | 5        | 4  | Strong Adhesive  | Black on Yellow  | 18 (347)4:0.70        |
| Ť.  |                  |         |          | 4  | Iron on (Fabric) | Diack on Sifelie | 12(-12)4104           |
| 3   |                  |         | 7        |    | Standard         | Gold on Black    | 12(-12)40.04          |
| 3   |                  |         |          |    | Standard         | Red on White     | 12(-12540.04          |
| 2   | Preto em larania |         |          |    | Standard         | Blue on Ithile   | 121-12140.04          |
| 3   |                  |         | 10       | ~  | Cear             | Gold on Clear    | 121-121A8.0.4         |
|     |                  |         | 88*      | V  | Paurescent       | Brack on Orange  | 18 (341)A3 0.70       |
|     |                  |         | 12       | V  | Standard         | Black on White   | 91-38144.0.35         |
| 벽   | LC-5DBF9         | -       | 13       | Ē. | Cear             | Black on Clear   | 18 (3H) Adl 0 70      |
|     |                  |         | 14       |    | Storg Advente    | Diack on Vinite  | 12(-1014404           |
|     |                  |         | 15       |    | Deurg Adhesive   | Diack on Xifte   | 18 (3414)4.0.070      |
| 8   |                  |         | 16       |    | Strong Adhesive  | Glack on Yellow  | 121-1214404           |
| -   |                  | ~       | 17       |    | Standard         | Rack on Vihite   | 6 (- SHINE 0 23       |
6. Clique no ícone **Imprimir**.

Você verá uma janela como esta:

|             |                         | Imprimir              |                               |
|-------------|-------------------------|-----------------------|-------------------------------|
| Impressora  | EPSON LW                |                       | Definições da impressora      |
| Cópias      | 1                       |                       |                               |
| Sequência   | alfanumérica            |                       |                               |
| Pagina      | r usando a Sequência al | lanumérica            |                               |
| Importar da | ados                    |                       |                               |
| Importa     | ação sucessiva 🔹 Impr   | imir com todos os d   | fados                         |
|             | () Imp                  | imir dados verificado | os na janela Criação de dados |
| Pedido      | o de impressão          | Definir inter         | rvalo de impressão            |
| Importar    | da immersão             |                       |                               |
| 1           |                         |                       |                               |
|             |                         |                       |                               |

- 7. Selecione a caixa **Definir intervalo de impressão** na seção Impressão Imprimir-Colar.
- 8. Selecione as etiquetas individuais que deseja imprimir.
- 9. Para desativar união quando imprimir múltiplas cópias, selecione a caixa **Pedido de impressão** na seção Impressão Imprimir-Colar.
- 10. Selecione opções adicionais conforme necessário.

11. Clique **OK** para imprimir.

Tema principal: Impressão de etiquetas com Label Editor

**Referências relacionadas** 

Definições da impressora para o Label Editor

# Uso do Label Editor Lite para OS X

O software Label Editor Lite torna fácil criar etiquetas e fitas usando um Mac, como descrito nas seções a seguir.

Observação: Este software está disponível apenas em inglês.

Começando a usar o Label Editor Lite Design de etiquetas com Label Editor Lite Alimentação e corte de fita no Label Editor Lite Impressão de etiquetas com Label Editor Lite

Tema principal: Uso da impressora com seu computador

### Começando a usar o Label Editor Lite

Siga as instruções nas seções a seguir para aprender a usar o Label Editor Lite para OS X.

Instalação do Label Editor Lite Inicialização do Label Editor Lite Janela principal do Label Editor Lite

Tema principal: Uso do Label Editor Lite para OS X

### Instalação do Label Editor Lite

Instale o Label Editor Lite a partir da App Store. Se não puder acessar a App Store, você pode baixar o software do website de suporte da Epson.

- 1. Abra a App Store.
- 2. Digite **Epson Label Editor Lite** no campo de busca e pressione Q.
- 3. Clique **Epson Label Editor Lite** na lista de apps.
- 4. Clique Grátis.

O nome do botão muda para Instalar App.

5. Clique Instalar App.

6. Baixe o driver da impressora do website de suporte da Epson e instale-o. Visite o site de download de driver no endereço global.latin.epson.com/Suporte.

Label Editor Lite é instalado no seu Mac.

Tema principal: Começando a usar o Label Editor Lite

### Inicialização do Label Editor Lite

Após ter instalado o Label Editor Lite e conectado a impressora ao computador, você pode começar a usar o Label Editor Lite.

1. Escolha Aplicativos > Label Editor Lite.

Você verá a janela principal:

| 000           | Epson Label Editor Lite : Untitled              |
|---------------|-------------------------------------------------|
|               |                                                 |
|               |                                                 |
|               | 🥥 🔍 🔍 Exact: 100% : 🍛 💥 👾                       |
| Dex           | Printer: EPSON LW : Tape Width: 18mm(3/4*) : 3  |
| 如 彩 18        | Tape Length: Manual 0.00 in Margins: Standard + |
|               |                                                 |
| Arial Regular | : B / U K 王王 Font Size: Extra Large :           |

Tema principal: Começando a usar o Label Editor Lite

#### **Tarefas relacionadas**

Conexão da impressora ao seu computador

#### Janela principal do Label Editor Lite

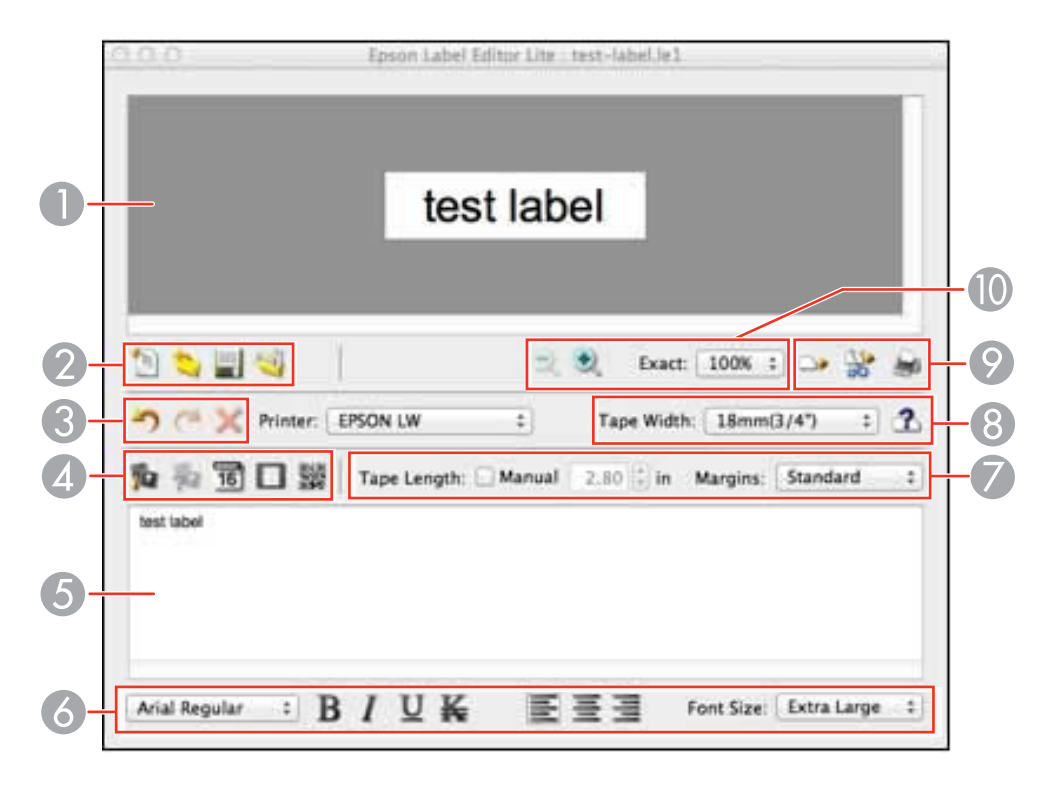

- 1 Área de pré-visualização de etiqueta
- 2 Área de arquivo
- 3 Área de histórico
- 4 Área de inserção
- 5 Área de edição de texto
- 6 Área de formatação do texto
- 7 Área de configurações de comprimento de fita
- 8 Área de configurações de largura de fita

- 9 Área de impressão
- 10 Área de zoom

Tema principal: Começando a usar o Label Editor Lite

### Design de etiquetas com Label Editor Lite

Siga as instruções nas seções a seguir para fazer uma variedade de etiquetas e fitas.

Configuração de preferências padrão no Label Editor Lite

Criação de uma etiqueta básica no Label Editor Lite

Formatação de texto no Label Editor Lite

Colocação de imagens no Label Editor Lite

Colocação de data e hora no Label Editor Lite

Acréscimo de bordas no Label Editor Lite

Colocação de códigos QR no Label Editor Lite

Uso do Label Editor Lite Wizard

Tema principal: Uso do Label Editor Lite para OS X

#### Configuração de preferências padrão no Label Editor Lite

Você pode definir configurações padrão para a tela do Label Editor Lite, formatação de texto e opções de impressão, entre outros recursos.

1. Abra o menu Epson Label Editor Lite e selecione Preferences.

Você verá uma janela como esta:

| Printer:    | EPSON LW               | :          |
|-------------|------------------------|------------|
| Tape Width: | 18mm(3/4")             | \$         |
| Margins:    | Standard               | :          |
| Font:       | Arial Regular          | \$         |
|             | 🖸 Bold                 |            |
|             | 🗌 Italic               |            |
|             | Underline              |            |
|             | Strikethrough          |            |
| Justify:    | Align Left      Center | Align Righ |

2. Selecione as opções que deseja usar como configuração padrão.

**Observação:** As configurações são aplicadas no próximo objeto que criar.

- 3. Clique **OK**.
- Clique **OK** novamente.
   Você voltará à janela principal.

Tema principal: Design de etiquetas com Label Editor Lite

#### Criação de uma etiqueta básica no Label Editor Lite

Você pode criar facilmente uma etiqueta com texto e gráficos e imprimi-la na sua impressora de etiqueta.

1. Inicie o Label Editor Lite.

Você verá a janela principal do Label Editor Lite:

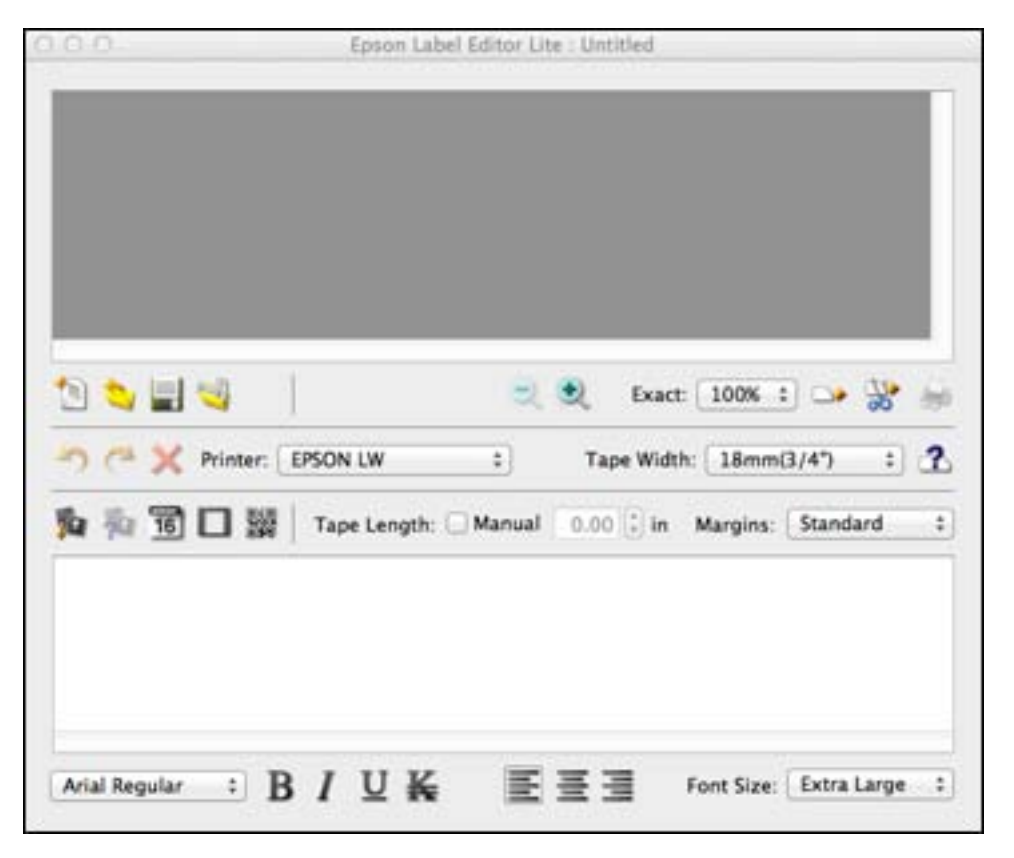

- 2. Selecione a impressora (Printer) e largura da fita (Tape Width).
- 3. Digite o texto para sua etiqueta no campo de texto.

O texto aparecerá na área de edição de texto e na área de pré-visualização de etiqueta.

- 4. Para mudar o tamanho e a fonte, selecione a caixa de texto e selecione o nome da fonte e tamanho (Font Size) nas caixas de seleção. (Você pode usar qualquer fonte instalada no seu computador.)
- 5. Para salvar sua etiqueta, clique no ícone 🗐 salvar, digite um nome de arquivo e clique **Save**.
- 6. Quando estiver pronto para imprimir, clique no ícone 🚔 imprimir.

Você verá uma janela como esta:

|           | Copies:        | 1 Mirro   | 🕄<br>r Print |        |          |     |      |
|-----------|----------------|-----------|--------------|--------|----------|-----|------|
|           | Concentration: | -3        | 1            | Ŷ      | <u>(</u> | 1   | +3   |
| ape Setti | ngs            |           |              |        |          |     |      |
| Cut:      | Cut e          | ach labe  | R.           |        |          |     | ¢    |
|           | ☑ Displ        | ay tape v | vidth c      | onfirr | natio    | n m | essa |
|           | Cospi          | uy tupe i | Con          |        |          | De  | 1    |

- 7. Selecione o número de etiquetas que deseja na caixa **Copies**.
- 8. Clique em **Print**.

Você verá uma mensagem de confirmação de largura de fita.

9. Clique **OK** para imprimir.

Tema principal: Design de etiquetas com Label Editor Lite

#### Formatação de texto no Label Editor Lite

Você pode usar a área de formatação do texto ou o menu Text para formatar o alinhamento ou estilo básico do seu texto.

- 1. Digite texto ou clique no texto em uma etiqueta.
- 2. Faça o seguinte:
  - Mude a fonte selecionando-a na lista de fontes.
  - Destaque o texto usando os botões de B negrito, I itálico, U sublinhado ou K riscado, ou opções de menu

  - Mude o tamanho da fonte na lista Font Size

O texto é atualizado à medida em que seleciona opções de fonte.

Tema principal: Design de etiquetas com Label Editor Lite

#### Colocação de imagens no Label Editor Lite

Você pode acrescentar seus próprios logotipos, fotos ou gráficos às suas etiquetas e fitas.

- 1. Clique no ícone p inserir imagem.
- 2. Localize e selecione o arquivo que deseja usar no seu computador e clique Insert para inseri-lo.

**Observação:** Fotos coloridas ou outras imagens aparecem apenas em preto e branco.

A imagem aparecerá na etiqueta.

3. Clique no ícone 🎭 de propriedades de imagem.

#### Você verá esta janela:

| Image Position: ONne | ⊙ Left | Center Right | C Entirely |
|----------------------|--------|--------------|------------|
| Threshold Value: 128 |        |              | 7          |
|                      | 0      | 128          | 25         |

- 4. Selecione as opções de posição da imagem (Image Position) e valor limiar (Threshold Value) que deseja usar.
- 5. Clique **OK**.

Tema principal: Design de etiquetas com Label Editor Lite

### Colocação de data e hora no Label Editor Lite

Você pode acrescentar data e/ou hora às suas etiquetas e mantê-las atualizadas automaticamente.

1. Clique no ícone 📧 de data.

Você verá esta janela:

| 2013/12/2                                                   |        |        |    |  |  |         |  |  |  |  |
|-------------------------------------------------------------|--------|--------|----|--|--|---------|--|--|--|--|
| 2013/12                                                     |        |        |    |  |  |         |  |  |  |  |
| 2013/12/2 Mon                                               |        |        |    |  |  |         |  |  |  |  |
| 2013/12/2 Monday                                            |        |        |    |  |  |         |  |  |  |  |
| 2013/12/2 18:02<br>2013/12/2 6:02 PM<br>2013/12/2 Mon 18:02 |        |        |    |  |  |         |  |  |  |  |
|                                                             |        |        |    |  |  | 13/12   |  |  |  |  |
|                                                             |        |        |    |  |  | 13/12/2 |  |  |  |  |
| 201                                                         | 3/12/2 | 2 6:02 | PM |  |  |         |  |  |  |  |

- 2. Selecione o formato de data que deseja usar.
- 3. Clique **OK**.

A data aparecerá na etiqueta.

Tema principal: Design de etiquetas com Label Editor Lite

#### Acréscimo de bordas no Label Editor Lite

Você pode selecionar a partir de uma variedade de bordas para suas etiquetas e fitas.

- 1. Digite texto em uma etiqueta.
- 2. Clique no ícone 🗖 de borda.

Você verá esta janela:

| None     Square border     Rounded border |  |
|-------------------------------------------|--|
| Line Style                                |  |
| Dotted line                               |  |
| OBold                                     |  |

- 3. Selecione as opções de borda (Border), estilo da linha (Line Style) e espessura da linha (Line Thickness) que deseja usar.
- 4. Clique **OK**.

A borda aparecerá na etiqueta.

**Tema principal:** Design de etiquetas com Label Editor Lite

### Colocação de códigos QR no Label Editor Lite

Você pode criar etiquetas com código QR para diversos propósitos, tais como fazer link com páginas da internet, serviços de armazenamento de arquivos ou aplicações de mídia social. Recomenda-se fita preto-em-branco de 24 mm de largura para o mais rápido reconhecimento do código QR.

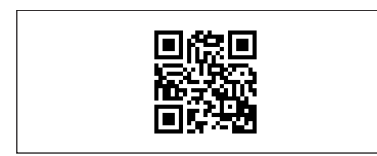

**Observação:** Quando embutir conteúdo de mídia social, considere suas configurações de privacidade. Quando embutir conteúdo de serviços de amazenameno de arquivos, verifique as configurações de compartilhamento para garantir que outras pessoas possam visualizar o conteúdo.

1. Clique no ícone 🔛 de código QR.

Você verá esta janela:

| Code:                  |        |        |
|------------------------|--------|--------|
| QRCode position: ONone | ⊙ Left | ORight |
| Ca                     | ncel   | OK     |

- 2. Digite o endereço URL ou outro texto na caixa Code.
- 3. Selecione a opção de posição do código QR (QRCode position) que deseja usar.
- 4. Clique OK.

O código QR aparecerá na etiqueta.

Tema principal: Design de etiquetas com Label Editor Lite

Tarefas relacionadas

Impressão de etiquetas com Label Editor Lite

#### Uso do Label Editor Lite Wizard

Você pode escolher a partir de uma variedade de modelos para ajudá-lo a criar suas etiquetas e fitas.

1. Clique no ícone 획 Wizard.

Você verá uma janela como esta:

| Select a Template |                        |
|-------------------|------------------------|
| ► Address         |                        |
| ▶ Media           |                        |
| ▶ Cable           |                        |
| ▶ Display         | New Products Pla       |
| ▼ File            |                        |
| A4 File 12mm 1    |                        |
| A4 File 24mm 1    |                        |
| B5 File 12mm 1    |                        |
| B5 File 24mm 1    | Tape Width:12 mm(1/2") |
| Index 18mm 1      |                        |
|                   | Cancel OK              |

2. Clique na seta para expandir a lista de arquivos modelo.

Observação: Pré-visualizações de modelo aparecem na janela de modelo.

3. Selecione um modelo e clique **OK**.

O modelo abrirá na janela principal do Label Editor Lite.

4. Edite o modelo assim como faria com qualquer outra etiqueta.

Tema principal: Design de etiquetas com Label Editor Lite

#### Tarefas relacionadas

Impressão de etiquetas com Label Editor Lite Formatação de texto no Label Editor Lite

### Alimentação e corte de fita no Label Editor Lite

Você pode alimentar fita manualmente, ou alimentar e cortar automaticamente.

Clique no ícone → de alimentação.

A impressora alimentará uma pequena parte da fita.

• Clique no ícone 💥 de alimentação e corte.

A impressora alimentará uma pequena parte da fita e a cortará.

**Tema principal:** Uso do Label Editor Lite para OS X

### Impressão de etiquetas com Label Editor Lite

Quando terminar de criar um etiqueta, você está pronto para imprimir.

1. Clique no ícone 🚔 imprimir.

Você verá uma janela como esta:

|             | Copies:        | 1      | irror | )<br>Print |       |       |     |      |
|-------------|----------------|--------|-------|------------|-------|-------|-----|------|
|             | Concentration: | -3     | C.    | i.         | Q     | £.    | 1   | +3   |
| lape Settir | ngs            |        |       |            |       |       |     |      |
| Cut:        | Cut e          | ach la | bel   |            |       |       |     | ¢    |
|             | 🗹 Displ        | ay tap | e wic | ith c      | onfir | natio | n m | essa |
| Dowort to   | Defaults       |        |       | Can        | cel   | h     | Pr  | rint |

- 2. Selecione o número de cópias (Copies).
- 3. Selecione a caixa **Mirror Print** se quiser que a etiqueta seja impressa em fita transparente para ser usada em uma superfície transparente.
- 4. Selecione a configuração de **Concentration** para diminuir ou aumentar a densidade de impressão.
- 5. Selecione a opção de corte (Cut) que deseja usar.
- 6. Clique em **Print** para imprimir.

Tema principal: Uso do Label Editor Lite para OS X

# Aplicação das etiquetas

Siga as instruções nas seções a seguir para aplicar suas etiquetas impressas.

Aplicação de etiquetas comuns Etiquetas de passar a ferro

# Aplicação de etiquetas comuns

Suas etiquetas impressas são fáceis de fixar à maioria das superfícies.

**Cuidado:** Dependendo do ambiente e da superfície na qual as fixar, as etiquetas podem se soltar ou se tornar descoloridas, e o adesivo pode permanecer na superfície ou danificá-la. A Epson não é responsável por qualquer perda ou dano resultante dessas causas.

Não cole etiquetas ao corpo nem outras coisas vivas, nem em superfícies que não é autorizado a modificar.

1. Retire a proteção.

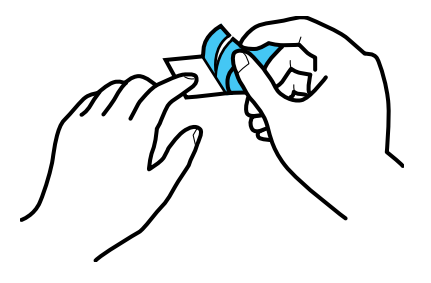

2. Coloque a etiqueta na superfície desejada e aperte-a com firmeza.

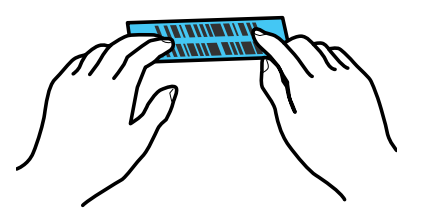

Tema principal: Aplicação das etiquetas

### Etiquetas de passar a ferro

Você pode aplicar etiquetas de passar a ferro aos seguintes tipos de tecido:

- 100% algodão
- 100% linho
- 100% poliéster
- Mistura de algodão/poliéster
- Tecidos com uma superfície lisa e suave

**Observação:** Não aplique etiquetas de passar a ferro a tecidos texturizados, tais como tecido felpudo, veludo ou flanela; tecidos com superfície áspera como brim; tecidos a prova d'água; ou tecidos que requerem ferro frio.

Aplicação de etiquetas de passar a ferro Dicas sobre etiquetas de passar a ferro **Tema principal:** Aplicação das etiquetas

### Aplicação de etiquetas de passar a ferro

Pressione toda a etiqueta com firmeza e não use vapor nem um pano de prensa.

- 1. Coloque seu ferro a 140–160 °C, sem vapor.
- 2. A área onde quer aplicar a etiqueta não deve estar amassada.
- 3. Coloque a etiqueta no local desejado com a face impressa para cima.
- 4. Pressione o ferro com delicadeza em um lado da etiqueta para prendê-la no lugar temporariamente.

5. Pressione o ferro com firmeza em toda a etiqueta, segurando o ferro por 10 a 15 segundos. Repita este passo 3 ou 4 vezes.

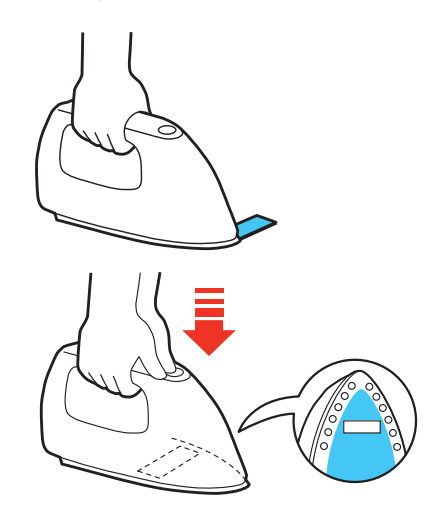

### Tema principal: Etiquetas de passar a ferro

### Dicas sobre etiquetas de passar a ferro

Lembre-se dessas informações quando usar etiquetas de passar a ferro:

- Etiquetas são feitas de materiais não tóxicos; porém, etiquetas coladas são rígidas e podem arranhar a pele se contato direto ocorrer.
- Etiquetas podem ser lavadas a seco e na máquina.
- Mantenha o comprimento da etiqueta curto (cerca de metade da largura do ferro). Pode ser difícil colar etiquetas longas demais ou elas podem ficar com uma aparência distorcida devido à expansão e contração do tecido.
- Cortar os cantos da etiqueta antes de colá-la pode ajudar a evitar que ela solte do tecido.
- Se uma etiqueta se soltar, você pode recolocar passando ferro; porém, ela pode não aderir tão firmemente ao tecido.
- Ao aplicar uma etiqueta a um tecido que é lavado com frequência, é recomendado que a etiqueta seja costurada.
- Quando usar um ferro a vapor, desligue o vapor quando passar a etiqueta.
- Depois que a etiqueta estiver aplicada, ela não pode ser removida com facilidade.

- Nunca limpe as etiquetas com químicos ou solventes como benzina, diluente ou álcool. Caso contrário, a impressão na etiqueta pode ficar desbotada ou distorcida.
- Se etiquetas forem expostas a luz solar direta por muito tempo, elas podem ficar amareladas.
- Etiquetas de passar a ferro não aderem a materiais que não sejam tecido, tais como papel ou couro.
- Quando usar alvejante ou detergente localizado, faça um teste primeiro.

Tema principal: Etiquetas de passar a ferro

# Limpeza da impressora

Siga as instruções nas seções a seguir para limpar sua impressora de etiqueta.

Limpeza do exterior da impressora Limpeza do cabeçote de impressão

## Limpeza do exterior da impressora

Antes de limpar a impressora, desligue-a e desconecte o adaptador de energia.

- Para remover pó ou sujeira, limpe a superfície externa com um pano macio, seco e sem fiapos.
- Para remover sujeira mais difícil, use um pano macio umedecido com água.

**Cuidado:** Não utilize benzina, diluente de tinta, álcool ou outros produtos químicos para limpar a impressora. Não use ar enlatado nem sopradores químicos.

Tema principal: Limpeza da impressora

# Limpeza do cabeçote de impressão

Se faixas ou linhas brancas aparecerem nas etiquetas, você pode limpar o cabeçote de impressão.

**Cuidado:** Não utilize benzina, diluente de tinta, ou outros produtos químicos para limpar a impressora. Não use ar enlatado nem sopradores químicos.

- 1. Desligue-a e desconecte o adaptador de energia.
- 2. Levante a tampa do compartimento de fita.
- 3. Segure as laterais da fita e remova da impressora.

4. Use um cotonete seco para limpar com delicadeza o cabeçote de impressão como mostrado.

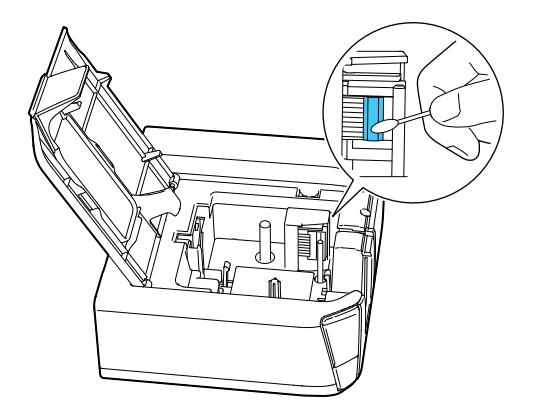

Tema principal: Limpeza da impressora Tarefas relacionadas Colocação e remoção de cartuchos de fita

# Solução de problemas

Veja as soluções nestas seções se tiver problemas com o uso da impressora.

Como procurar por atualizações para o software Mensagens de erro do produto Soluções para problemas de emparelhamento com Bluetooth Soluções para quando a impressora não imprime Soluções para problemas com impressão de computador Soluções para quando a qualidade de impressão é ruim Soluções para problemas de corte de fita Soluções para problemas com etiquetas salvas Soluções para problemas de fixação de etiquetas Soluções para problemas com etiquetas de passar a ferro Onde obter ajuda

### Como procurar por atualizações para o software

Periodicamente, é uma boa ideia verificar se há atualizações grátis para o software do seu produto no website de suporte da Epson. Visite o site de download de driver no endereço global.latin.epson.com/Suporte.

Tema principal: Solução de problemas

# Mensagens de erro do produto

Muitas vezes você pode diagnosticar problemas com sua impressora de etiqueta se verificar as suas luzes de estado.

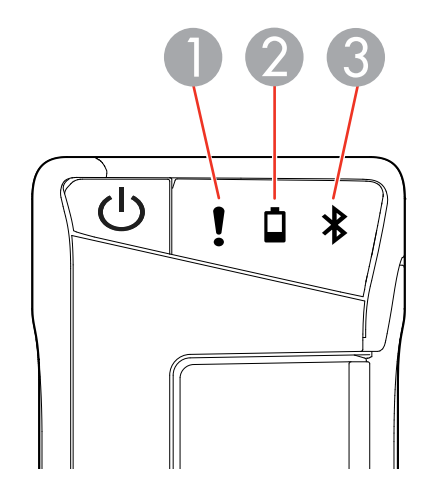

- 1 Luz de erro
- 2 Luz da pilha
- 3 Luz de Bluetooth

| Luz        | Condição                              | Estado da impressora                                          |
|------------|---------------------------------------|---------------------------------------------------------------|
| Iuetooth 8 | Pulsando                              | Bluetooth ativado                                             |
|            | Acesa                                 | Conexão com Bluetooth estabelecida                            |
|            | Piscando rapidamente                  | Realizando operações tais como impressão ou corte de etiqueta |
|            | Piscando uma vez a cada<br>5 segundos | Bluetooth desativado                                          |
| 🖣 Pilha    | Acesa                                 | Pilhas fracas; substitua as pilhas em breve                   |
|            | Piscando rapidamente                  | Substitua as pilhas                                           |

| Luz    | Condição             | Estado da impressora                                                                                                    |
|--------|----------------------|----------------------------------------------------------------------------------------------------|
| ! Erro | Piscando rapidamente | Erro de impressora; verifique a mensagem exibida no computador conectado ou dispositivo móvel para obter informações sobre o erro |

Tema principal: Solução de problemas

**Referências relacionadas** 

Onde obter ajuda

**Tarefas relacionadas** 

Colocação e remoção de cartuchos de fita Instalação de pilhas

### Soluções para problemas de emparelhamento com Bluetooth

Se conectou seu dispositivo móvel à sua impressora usando Bluetooth, tente as seguintes soluções:

- Certifique-se de que o Bluetooth do dispositivo móvel está ativado.
- Verifique se a luz \* Bluetooth da impressora está piscando. Se não, habilite Bluetooth na impressora e tente emparelhar novamente.
- Verifique se a impressora está se comunicando com outro dispositivo móvel. A impressora só pode se comunicar com um dispositivo de cada vez.
- Se a impressora estiver conectada a um computador com um cabo USB, ela não pode se comunicar usando Bluetooth. Desconecte o cabo USB e tente emparelhar novamente.
- Verifique seu dispositivo móvel para ver se há mensagens.

Tema principal: Solução de problemas

#### Tarefas relacionadas

Instalação do iLabel

#### Temas relacionados

Conexão da impressora de etiqueta ao seu dispositivo móvel

### Soluções para quando a impressora não imprime

Se etiquetas não imprimem ou um trabalho de impressão para, tente as seguintes soluções:

- Verifique se há mensagens na tela do computador ou dispositivo móvel.
- Verifique se os cabos estão conectados adequadamente ou uma conexão Bluetooth está ativa.

- A impressora deve estar selecionada no software.
- Você deve ter digitado um texto para sua etiqueta.
- Substitua o cartucho de fita se necessário. Certifique-se de que o cartucho está inserido corretamente.
- Substitua as pilhas ou conecte o adaptador de energia.

Tema principal: Solução de problemas

#### Tarefas relacionadas

Instalação de pilhas Colocação e remoção de cartuchos de fita Conexão do adaptador de energia Ligando e desligando a impressora

## Soluções para problemas com impressão de computador

Se está com dificuldade de imprimir a partir do seu computador, tente as seguintes soluções:

- Verifique se há mensagens na tela do computador.
- Certifique-se de que a impressora está conectada ao computador.
- O driver da impressora deve estar instalado e o computador reiniciado após a instalação.
- A impressora correta deve estar selecionada no seu software e não pode estar definida como offline.
- Os gráficos devem estar dentro das margens da etiqueta.

Tema principal: Solução de problemas

#### **Tarefas relacionadas**

Conexão da impressora ao seu computador Instalação do Label Editor Instalação do Label Editor Lite

### Soluções para quando a qualidade de impressão é ruim

Se vir linhas ou texto quebrado nas suas etiquetas ou fitas, tente as seguintes soluções:

- Limpe o cabeçote de impressão.
- Certifique-se de que não há folga na fita.
- Tente ajustar a densidade de impressão ou concentração.

• Tente usar uma fonte diferente para o seu design de etiqueta ou fita.

Tema principal: Solução de problemas

**Referências relacionadas** 

Definições da impressora para o Label Editor

#### **Tarefas relacionadas**

Limpeza do cabeçote de impressão Criação de uma etiqueta básica no Label Editor Lite Criação de uma etiqueta básica em Label Editor Impressão de etiquetas no Label Editor Impressão de etiquetas com Label Editor Lite

### Soluções para problemas de corte de fita

Se a impressora não corta após impressão, tente as seguintes soluções:

- A configuração de corte deve estar selecionada no software.
- Se está imprimindo a partir do seu computador, configuração de corte deve estar definida.
- Se a lâmina de corte estiver cega, entre em contato com a Epson para obter suporte técnico.

Tema principal: Solução de problemas

#### **Referências relacionadas**

Onde obter ajuda

Definições da impressora para o Label Editor

#### Tarefas relacionadas

Alimentação e corte de fita no Label Editor Lite Impressão de etiquetas com Label Editor Lite Impressão de etiquetas no Label Editor

### Soluções para problemas com etiquetas salvas

Se não conseguir achar uma etiqueta salva ou design de fita, tente as seguintes soluções:

- Certifique-se de não ter deletado acidentalmente o design de etiqueta ou fita.
- Se está usando o app, verifique o Histórico para ver se a etiqueta foi salva automaticamente.

Tema principal: Solução de problemas

## Soluções para problemas de fixação de etiquetas

Se está com dificuldade de colar uma etiqueta, tente as seguintes soluções:

- Remova o papel protetor antes de colar a etiqueta.
- Certifique-se de que a superfície na qual está colando a etiqueta esteja limpa e seca. Etiquetas
  podem não aderir a alguns materiais, superfícies ásperas ou irregulares, ou superfícies sujeitas a
  condições ambientais extremas, tais como alta umidade ou calor.

Tema principal: Solução de problemas

#### **Tarefas relacionadas**

Aplicação de etiquetas comuns

### Soluções para problemas com etiquetas de passar a ferro

Se está com dificuldade de aplicar etiqueta de passar a ferro, tente as seguintes soluções:

- Se etiquetas enrolam depois de passar o ferro ou se soltam depois de lavagem, tente aumentar a temperatura do ferro (dentro da faixa de temperatura sugerida).
- Pressione o ferro para baixo em toda a etiqueta.
- Tente segurar o ferro por 15 a 20 segundos.
- Tente cortar os cantos da etiqueta.
- Se um item precisa de lavagem frequente, talvez seja preciso costurar a etiqueta ao invés de passar a ferro.

Tema principal: Solução de problemas

Referências relacionadas

Dicas sobre etiquetas de passar a ferro

**Tarefas relacionadas** 

Aplicação de etiquetas de passar a ferro

## Onde obter ajuda

Se você precisar de ajuda adicional com o seu produto Epson, entre em contato com a Epson.

A Epson oferece estes serviços de suporte técnico:

#### Suporte pela Internet

Visite o site de suporte no endereço global.latin.epson.com/Suporte para obter soluções para problemas comuns. É possível fazer o download de utilitários e documentação, consultar as perguntas frequentes e soluções de problemas ou enviar um e-mail para a Epson com suas perguntas.

#### Converse com um representante de suporte

Antes de ligar para o suporte da Epson, tenha em mãos as seguintes informações:

- Nome do produto
- Número de série do produto (localizado na etiqueta do produto)
- Comprovante de compra (nota da loja) e data da compra
- Configuração do computador
- Descrição do problema

E ligue para:

| País         | Telefone                                     |
|--------------|----------------------------------------------|
| Argentina    | (54 11) 5167-0300                            |
|              | 0800-288-37766                               |
| Bolívia*     | 800-100-116                                  |
| Brasil       | Capitais e regiões metropolitanas: 4003-0376 |
|              | Outras regiões: 0800-880-0094                |
| Chile        | (56 2) 2484-3400                             |
| Colômbia     | Bogotá: (57 1) 523-5000                      |
|              | Outras cidades: 018000-915235                |
| Costa Rica   | 800-377-6627                                 |
| Equador*     | 1-800-000-044                                |
| El Salvador* | 800-6570                                     |
| Guatemala*   | 1-800-835-0358                               |
| Honduras**   | 800-0122                                     |
|              | Código: 8320                                 |

| País                  | Telefone                            |
|-----------------------|-------------------------------------|
| México                | Cidade do México: (52 55) 1323-2052 |
|                       | Outras cidades: 01-800-087-1080     |
| Nicarágua*            | 00-1-800-226-0368                   |
| Panamá*               | 00-800-052-1376                     |
| Paraguai              | 009-800-521-0019                    |
| Peru                  | Lima: (51 1) 418-0210               |
|                       | Outras cidades: 0800-10126          |
| República Dominicana* | 1-888-760-0068                      |
| Uruguai               | 00040-5210067                       |
| Venezuela             | (58 212) 240-1111                   |

\*Entre em contato com a companhia telefônica local para ligar para este número gratuito de um celular.

\*\* Disque os primeiros 7 dígitos, aguarde uma mensagem e, em seguida, digite o código.

Se o seu país não aparecer na lista, entre em contato com o escritório de vendas no país mais próximo. Tarifas de longa distância ou outras taxas podem ser cobradas.

#### Compra de suprimentos e acessórios

A Epson oferece uma ampla variedade de fitas para diversos usos. Você pode comprar cartuchos de fita e acessórios através de um revendedor autorizado de produtos Epson. Para encontrar o revendedor mais próximo, visite o site global.latin.epson.com/br ou ligue para o escritório da Epson mais próximo.

Tema principal: Solução de problemas

# Especificações técnicas

Estas seções listam as especificações técnicas da sua impressora. Requisitos de sistema do Software Label Editor Requisitos de sistema do Software Label Editor Lite Requisitos de sistema de dispositivo móvel Especificações da impressora de etiqueta Especificações de alimentação da impressora de etiqueta

## Requisitos de sistema do Software Label Editor

Para usar o Label Editor, seu computador deve atender a estes requisitos:

| Sistema operacional | Windows 8.x (32 e 64 bit)              |
|---------------------|----------------------------------------|
|                     | Windows 7 (32 e 64 bit) SP1            |
|                     | Windows Vista (32 e 64 bit) SP2        |
|                     | Windows XP (32 e 64 bit) SP3           |
| Espaço em disco     | Cerca de 300MB                         |
| Monitor             | 1024 × 768 (XGA) ou resolução superior |
| Interface           | USB 1.1 Full-speed                     |

**Observação:** Visite o site de suporte da Epson no endereço global.latin.epson.com/Suporte para o mais recente em termos de compatibilidade e drivers para o seu produto.

Tema principal: Especificações técnicas

## Requisitos de sistema do Software Label Editor Lite

Para usar o Label Editor Lite, seu Mac deve atender a estes requisitos:

| Sistema operacional | OS X 10.9                              |
|---------------------|----------------------------------------|
|                     | OS X 10.8.x                            |
|                     | OS X 10.7.x                            |
|                     | OS X 10.6.x                            |
| Espaço em disco     | Cerca de 40MB                          |
| Monitor             | 1024 × 768 (XGA) ou resolução superior |
| Interface           | USB 1.1 Full-speed                     |

**Observação:** Visite o site de suporte da Epson no endereço global.latin.epson.com/Suporte para o mais recente em termos de compatibilidade e drivers para o seu produto.

Tema principal: Especificações técnicas

# Requisitos de sistema de dispositivo móvel

Para usar o app iLabel, seu dispositivo móvel deve atender aos seguintes requisitos:

| Sistema operacional                | Android                                                |
|------------------------------------|--------------------------------------------------------|
|                                    | iOS                                                    |
| Método de comunicação              | De acordo com especificação Bluetooth versão 2.1 + EDR |
| Saída                              | Especificação de Bluetooth versão Power Class 2        |
| Distância máxima de<br>comunicação | Cerca de 10 m                                          |
| Banda de frequência                | 2.4 GHz (2.4 a 2.4835 GHz)                             |
| Perfil                             | SPP                                                    |

Tema principal: Especificações técnicas

# Especificações da impressora de etiqueta

| Dimensões                                         | Largura:                         |
|---------------------------------------------------|----------------------------------|
| (aproximadamente)                                 | 54 mm                            |
|                                                   | Profundidade:                    |
|                                                   | 132 mm                           |
|                                                   | Altura:                          |
|                                                   | 146 mm                           |
| Peso                                              | 440 g                            |
| (aproximado; exclui pilhas e<br>cartucho de fita) |                                  |
| Larguras de fita suportadas                       | 1/4, 3/8, 1/2, 3/4, e 1 polegada |
|                                                   | (6, 9, 12, 18, e 24 mm)          |
| Interfaces                                        | USB 1.1, Full-speed              |
|                                                   | Bluetooth                        |
| Temperatura                                       | Em funcionamento:                |
|                                                   | 5 a 35 °C                        |
|                                                   | Armazenamento:                   |
|                                                   | –10 a 55 °C                      |

Tema principal: Especificações técnicas

# Especificações de alimentação da impressora de etiqueta

| Tipo de adaptador de energia | AST1116Z1-1                                    |
|------------------------------|------------------------------------------------|
|                              | adaptador dedicado, apenas cabo de alimentação |
| Fabricante                   | Seiko Epson Corp.                              |
| Entrada                      | AC100–240V, 0.4A, 50–60Hz                      |
| Saída                        | DC11V, 1.64A                                   |
| Saída total de energia       | 18 W                                           |

Pilhas

Pilhas AA alcalinas × 6

Tema principal: Especificações técnicas

# Avisos

Consulte estas seções para avisos importantes sobre sua impressora de etiqueta.

Instruções importantes de segurança FCC Compliance Statement Marcas comerciais Avisos sobre direitos autorais

# Instruções importantes de segurança

Antes de usar sua impressora de etiqueta, leia e siga estas instruções de segurança.

Instruções gerais de segurança da impressora de etiqueta Instruções de segurança do cartucho de fita Instruções de segurança de adaptador de energia Instruções de segurança de pilha

Tema principal: Avisos

### Instruções gerais de segurança da impressora de etiqueta

- Sempre use o produto como instruído no manual. Caso contrário, dano ou ferimento pode ocorrer.
- Não sujeite o produto a forte impacto ou choque, como queda ou batida, ou fique de pé em cima do produto.
- Não derrame líquidos no produto ou use o produto com as mãos molhadas.
- Não abra tampas do produto além das tampas dos compartimentos de fita e de pilhas.
- Não toque no cabeçote de impressão.
- Desligue o produto, desconecte o adaptador de energia, remova as pilhas e deixe o serviço para profissionais qualificados sob as seguintes condições: se líquido ou objetos externos entrarem no produto; se o produto não funcionar normalmente ou exibir uma distinta mudança em desempenho. Continuar usando o produto pode resultar em dano ou ferimento.
- Para evitar ferimento, mantenha os dedos longe da abertura de saída de fita ao imprimir ou usar o cortador.
- Não bloqueie nem insira objetos na porta do adaptador de energia ou no slot de saída de fita.
- Evite locais sujeitos a mudanças rápidas de temperatura ou umidade, choques ou vibrações, ou poeira.

- Não coloque nem guarde o produto nos seguintes locais: ambiente externo ou sob luz solar direta; perto de fontes de calor, umidade, choque, vibrações ou poeira excessivos; onde possa se molhar ou ficar exposto a umidade excessiva; em um local instável como uma superfície inclinada ou que balance; perto de fontes potenciais de interferência eletromagnética tais como alto-falantes ou bases de telefones sem fio.
- O produto e seus manuais podem vir embalados em sacos plásticos. Para evitar o risco de sufocamento, mantenha essas embalagens fora do alcance de crianças.
- Se não for usar o produto durante muito tempo, desconecte o cabo de alimentação e remova as pilhas.
- Antes de limpar, desconecte o cabo de alimentação e remova as pilhas. Use apenas um pano seco e macio para limpar o produto; não use limpadores líquidos ou químicos.
- Tome cuidado para não cortar os dedos ao cortar fita com tesoura.
- Desligue após usar.

**AVISO**: Os cabos fornecidos com este produto contêm produtos químicos tais como chumbo, reconhecido pelo estado da Califórnia como agente causador de defeitos congênitos e outros danos reprodutivos. *Lave as mãos depois de manipulá-los.* (Este aviso é fornecido de acordo com a Proposition 65 no Cal. Health & Safety Code § 25249.5).

**Tema principal:** Instruções importantes de segurança

### Instruções de segurança do cartucho de fita

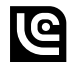

- Use apenas cartuchos de fita LC compatíveis com esta etiqueta: TAPE.
- Para evitar dano, não deixe cair nem desmonte cartuchos de fita.
- Alimente a fita usando comandos de software. Não puxe a fita forçosamente. Caso contrário, você pode danificar o cartucho de fita.
- Não tente imprimir com um cartucho de fita vazio; isso pode superaquecer o cabeçote de impressão e danificar o produto.

**Observação:** Cartuchos de fita contêm fitas de tinta. Siga as normas locais para o descarte de tinta.

Tema principal: Instruções importantes de segurança

#### Referências relacionadas

Definições da impressora para o Label Editor

#### Tarefas relacionadas

Impressão de etiquetas com Label Editor Lite

### Instruções de segurança de adaptador de energia

- Use apenas o adaptador de energia e cabo de alimentação fornecido com o produto. Não use o adaptador de energia com outros equipamentos e use apenas com a voltagem especificada. Usar o adaptador de energia e cabo de alimentação errados pode causar dano, super aquecimento, incêndio ou choque elétrico.
- Conecte o cabo de alimentação firmemente na tomada. Quando remover o cabo da tomada, segure-o com firmeza e não puxe pelo fio.
- Certifique-se de que o plugue não está empoeirado ao colocá-lo na tomada.
- Nunca segure o plugue com as mãos molhadas.
- Não faça nenhuma modificação ao adaptador de energia nem ao cabo de alimentação.
- O adaptador de energia e cabo de alimentação devem ser colocados de forma a evitar abrasões, cortes, desgaste, ondulação e dobras. Não coloque objetos pesados em cima do adaptador de energia nem do cabo de alimentação.
- Não use o adaptador de energia em um espaço confinado nem o cubra com um pano. O adaptador de energia deve ter ventilação suficiente para não superaquecer e se danificar.
- Não dobre nem gire o cabo de alimentação com força.
- Não coloque o adaptador de energia nem o cabo de alimentação perto de uma fonte de calor.
- Para evitar incêndio ou choque elétrico, não use um adaptador de energia nem cabo de alimentação danificados.
- Desligue o produto antes de desconectar o adaptador de energia. Caso contrário, ele pode não funcionar corretamente ou pode se danificar.

Tema principal: Instruções importantes de segurança

### Instruções de segurança de pilha

- Use pilhas de forma adequada para evitar ferimentos ou incêndio causado por vazamento, superaquecimento, explosão, erosão ou qualquer outro dano ao produto.
- Mantenha pilhas fora do alcance de crianças. Se ácido da pilha cair nos seus olhos ou pele, lave a área afetada imediatamente com água e procure tratamento médico. Se uma pilha for engolida, procure tratamento médico imediatamente.
- Se ácido vazar da pilha, limpe com um pano e substitua a pilha por uma nova.
- Use pilhas alcalinas AA .
- Não use pilhas novas e velhas juntas ou misture tipos diferentes de pilhas.
- Coloque as pilhas de forma que as polaridades (+ e –) estejam corretas.
- Remova prontamente as pilhas gastas.
- Não aqueça pilhas nem as jogue em fogo ou água.
- Não remova pilhas usando objetos de metal, como pinças ou a ponta de uma caneta.
- Siga as normas locais para o descarte de pilhas.

Tema principal: Instruções importantes de segurança

# **FCC Compliance Statement**

This device complies with Part 15 of the FCC Rules. Operation is subject to the following two conditions: (1) This device may not cause harmful interference, and (2) this device must accept any interference received, including interference that may cause undesired operation.

#### Caution

Changes or modifications not expressly approved by the party responsible for compliance could void the user's authority to operate this equipment.

An AC adapter with ferrite core must be used for RF interference suppression.

#### For United States Users

This equipment has been tested and found to comply with the limits for a Class B digital device, pursuant to Part 15 of the FCC Rules. These limits are designed to provide reasonable protection against harmful interference in a residential installation. This equipment generates, uses, and can radiate radio frequency energy and, if not installed and used in accordance with the instructions, may cause harmful interference to radio or television reception. However, there is no guarantee that interference will not occur in a particular installation. If this equipment does cause interference to radio and television reception, which can be determined by turning the equipment off and on, the user is encouraged to try to correct the interference by one or more of the following measures:

- Reorient or relocate the receiving antenna.
- Increase the separation between the equipment and receiver.
- Connect the equipment into an outlet on a circuit different from that to which the receiver is connected.
- Consult the dealer or an experienced radio/TV technician for help.

#### WARNING

The connection of a non-shielded equipment interface cable to this equipment will invalidate the FCC Certification or Declaration of this device and may cause interference levels which exceed the limits established by the FCC for this equipment. It is the responsibility of the user to obtain and use a shielded equipment interface cable with this device. If this equipment has more than one interface connector, do not leave cables connected to unused interfaces. Changes or modifications not expressly approved by the manufacturer could void the user's authority to operate the equipment.

#### For Canadian Users

CAN ICES-3(B)/NMB-3(B).

Tema principal: Avisos

### Marcas comerciais

EPSON<sup>®</sup> é uma marca comercial, LabelWorks e LC TAPE são marcas registradas, e EPSON Exceed Your Vision é uma logomarca registrada de Seiko Epson Corporation.

Mac e OS X são marcas comerciais e App Store é uma marca de serviço de Apple Inc., registradas nos EUA e em outros países.

Aviso geral: Outros nomes de produtos são usados neste manual somente para fins de identificação e podem ser marcas comerciais de seus respectivos proprietários. A Epson renuncia a todo e qualquer direito sobre essas marcas.

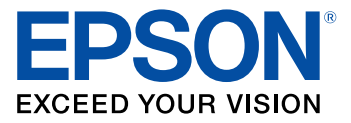

Tema principal: Avisos

## Avisos sobre direitos autorais

Todos os direitos reservados. Nenhuma parte desta publicação pode ser reproduzida, armazenada em sistemas de recuperação ou transmitida de alguma forma ou meio eletrônico, mecânico, fotocópia, gravação ou qualquer outro sem a autorização prévia por escrito da Seiko Epson Corporation. As informações aqui contidas devem ser usadas apenas com este produto Epson. A Epson não se responsabiliza pela aplicação das informações aqui contidas a outros produtos.

Nem a Seiko Epson Corporation nem suas subsidiárias serão responsáveis perante o comprador do produto ou terceiros por danos, perdas, encargos ou despesas incorridos pelo comprador ou terceiros,

em consequência de: acidentes, uso indevido ou abuso deste produto; consertos ou modificações e alterações não autorizadas ou (exceto nos EUA) o não-cumprimento das instruções de uso e manutenção da Seiko Epson Corporation.

A Seiko Epson Corporation isenta-se da responsabilidade por danos ou problemas decorrentes da utilização de qualquer produto opcional ou suprimentos que não possuam a designação "produtos originais" ou "produtos Epson aprovados" por parte da Seiko Epson Corporation.

A Seiko Epson Corporation não se responsabiliza por quaisquer danos decorrentes de interferência eletromagnética, que ocorre a partir da utilização de quaisquer cabos de interface não reconhecidos como Epson produtos aprovados pela Seiko Epson Corporation.

Estas informações estão sujeitas a alteração sem aviso prévio.

Atribuição de direitos autorais

Tema principal: Avisos

### Atribuição de direitos autorais

© 2014 Epson America, Inc.

5/14

CPD-40538

Tema principal: Avisos sobre direitos autorais